## **Credit Card Services**

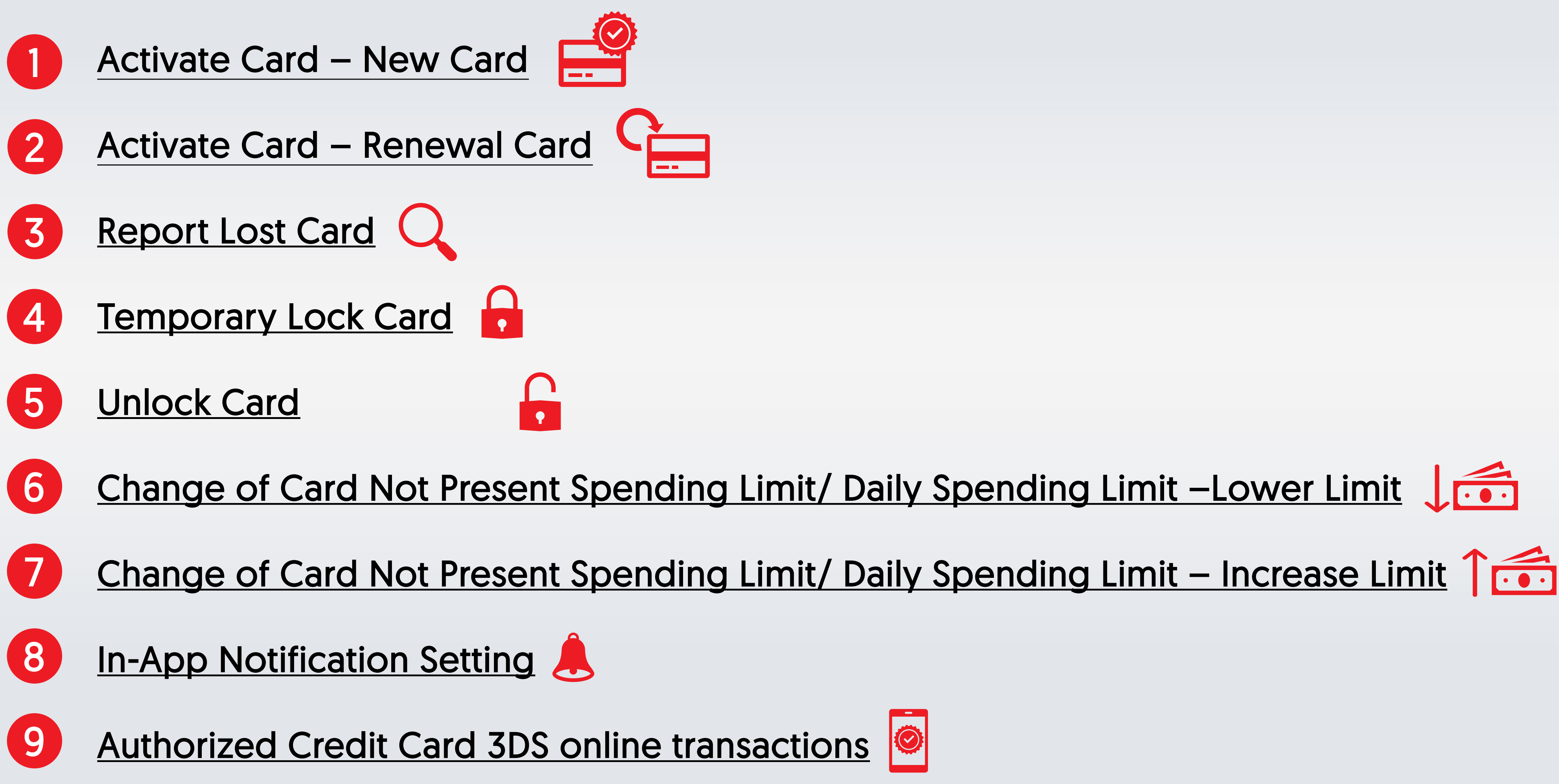

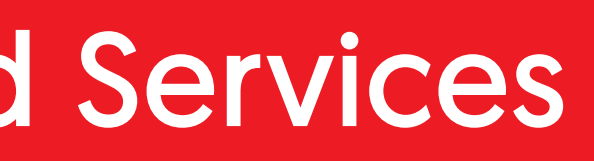

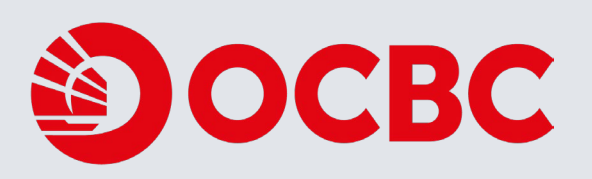

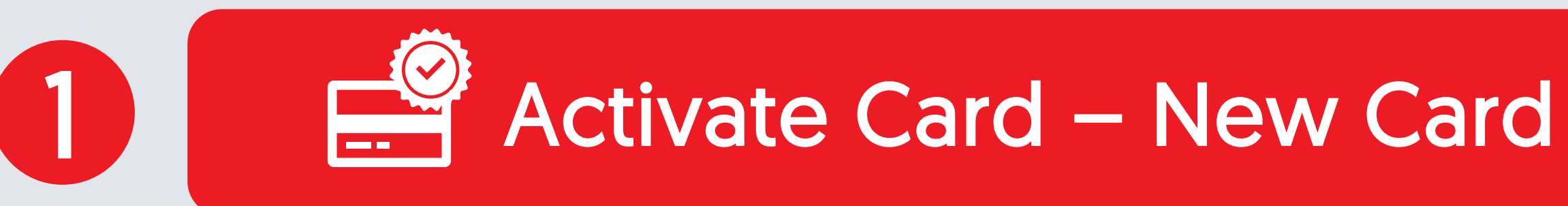

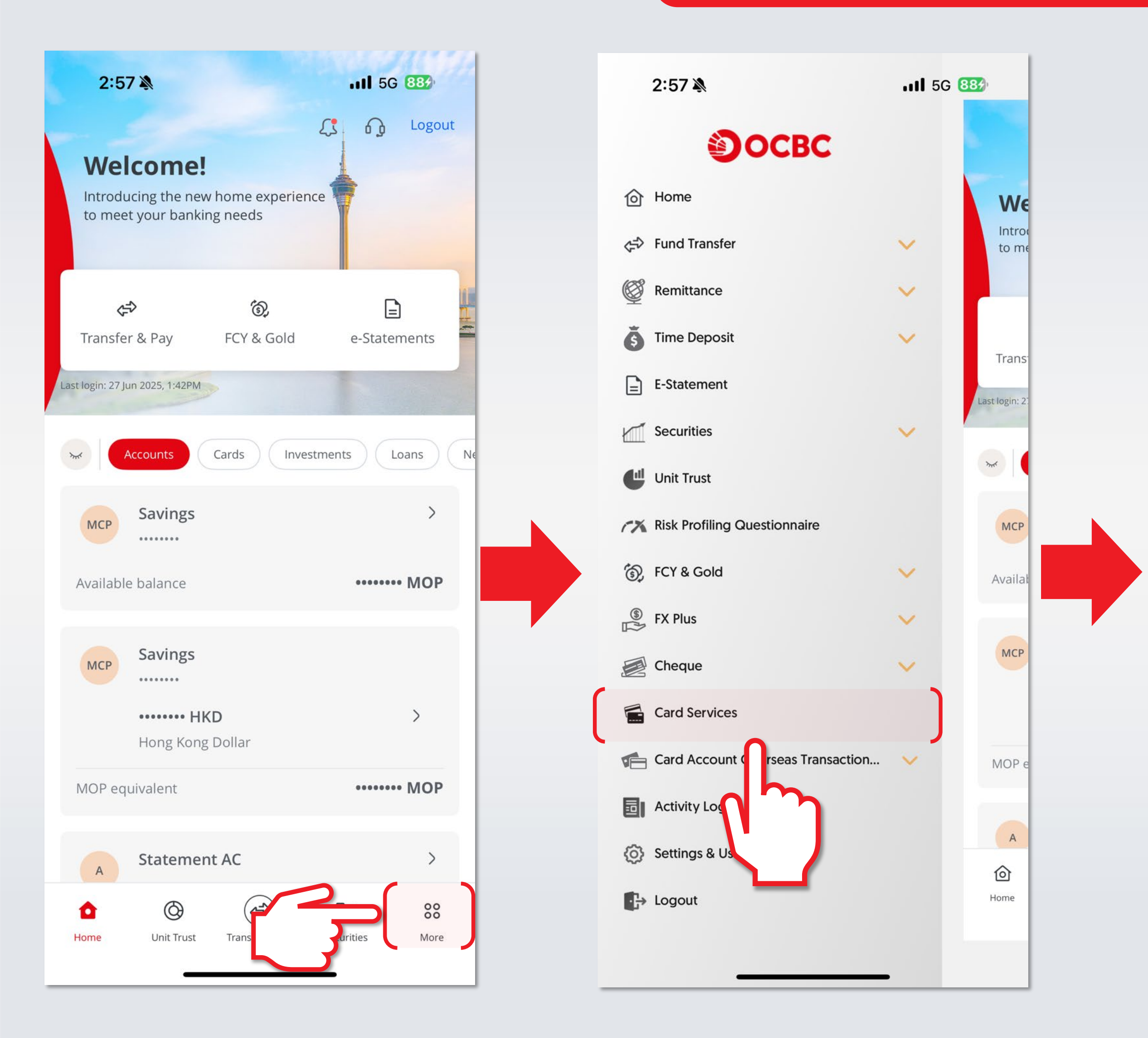

Login mobile app and Choose "More"

Choose "Card Services"

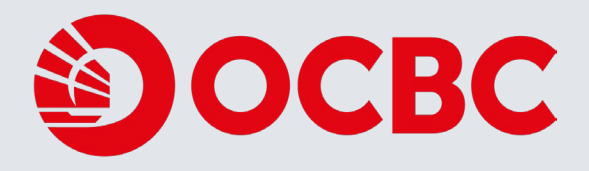

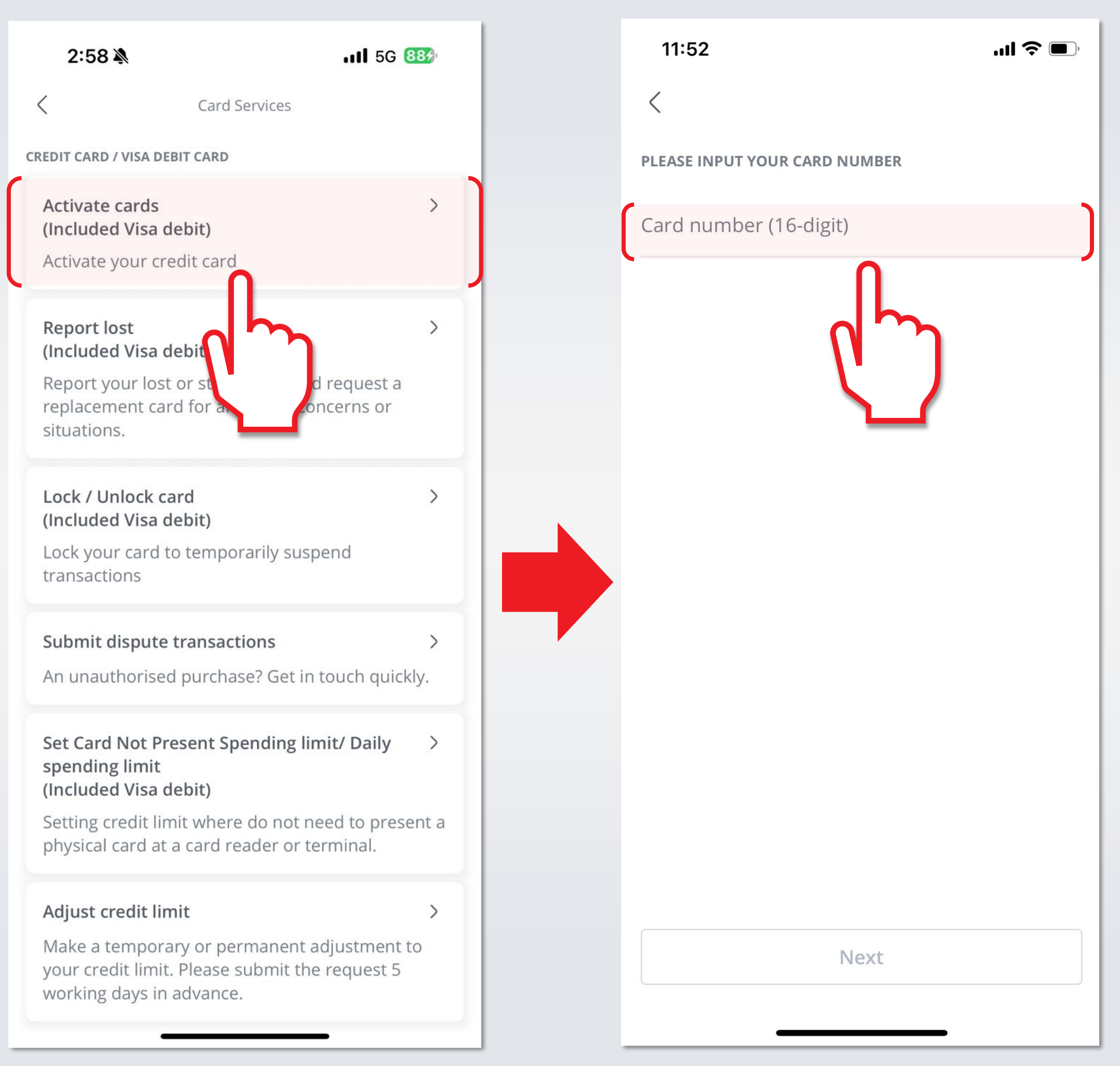

Choose "Activate Cards"

### Input Card number

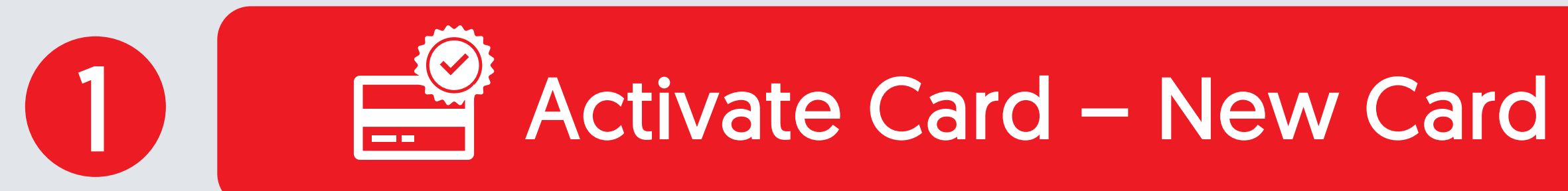

| 11:53                                                                                        | ''II 🕹 🗩                                                   |  |
|----------------------------------------------------------------------------------------------|------------------------------------------------------------|--|
| <                                                                                            |                                                            |  |
| PLEASE INPUT THE INFORMATION OF CARDHOLDER.                                                  | THE PRINCIPLE                                              |  |
| Card number                                                                                  | )                                                          |  |
| ID / Passport No.                                                                            |                                                            |  |
| First 6-digit of your document number,<br>please input 123456                                | e.g. for 12345678,                                         |  |
| Date of Birth                                                                                |                                                            |  |
| Mobile Number                                                                                | )                                                          |  |
| Do you accept the approved of spending limit for Visa debit of card mailer and CNP limit cur | credit limit/daily<br>card stated on the<br>rrent setting? |  |
| Yes 🔿 No                                                                                     |                                                            |  |
| Next                                                                                         |                                                            |  |
|                                                                                              |                                                            |  |

Input information then click "Next"

## **Card Activation**

Card number

11:53

ID / Passport No.

Date of Birth

Mobile Number

Do you accept the approved credit limit/daily spending limit for Visa debit card stated on the card mailer and CNP limit current setting?

### **Important Notes**

Please scroll to the bottom to read the important notes:

1. Your card will be activated instantly upon confirmation.

2. Card activation is not applicable to any corporate credit card.

3. When the principal card is activated, the related supplementary card (if applicable), will also be activated together. If you request for the supplementary card after the principal card activation, you are required to activate the supplementary card

Read Important Notes then click "Confirm"

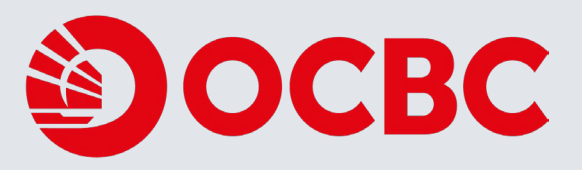

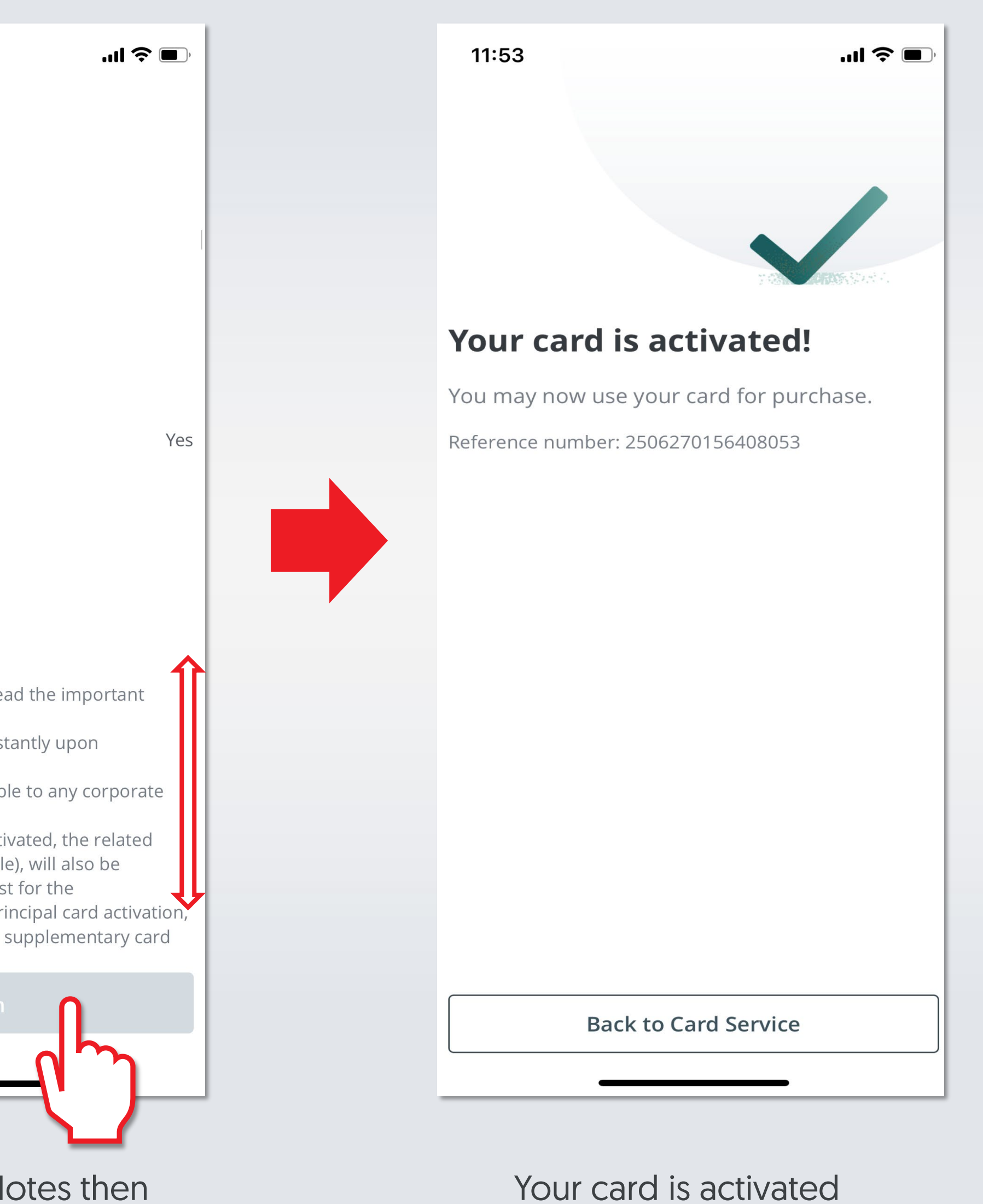

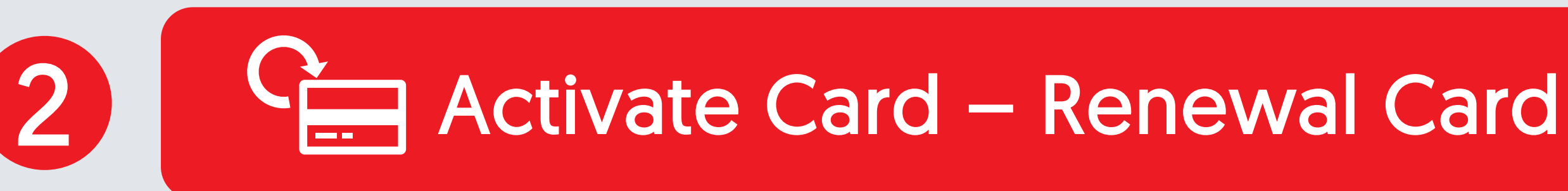

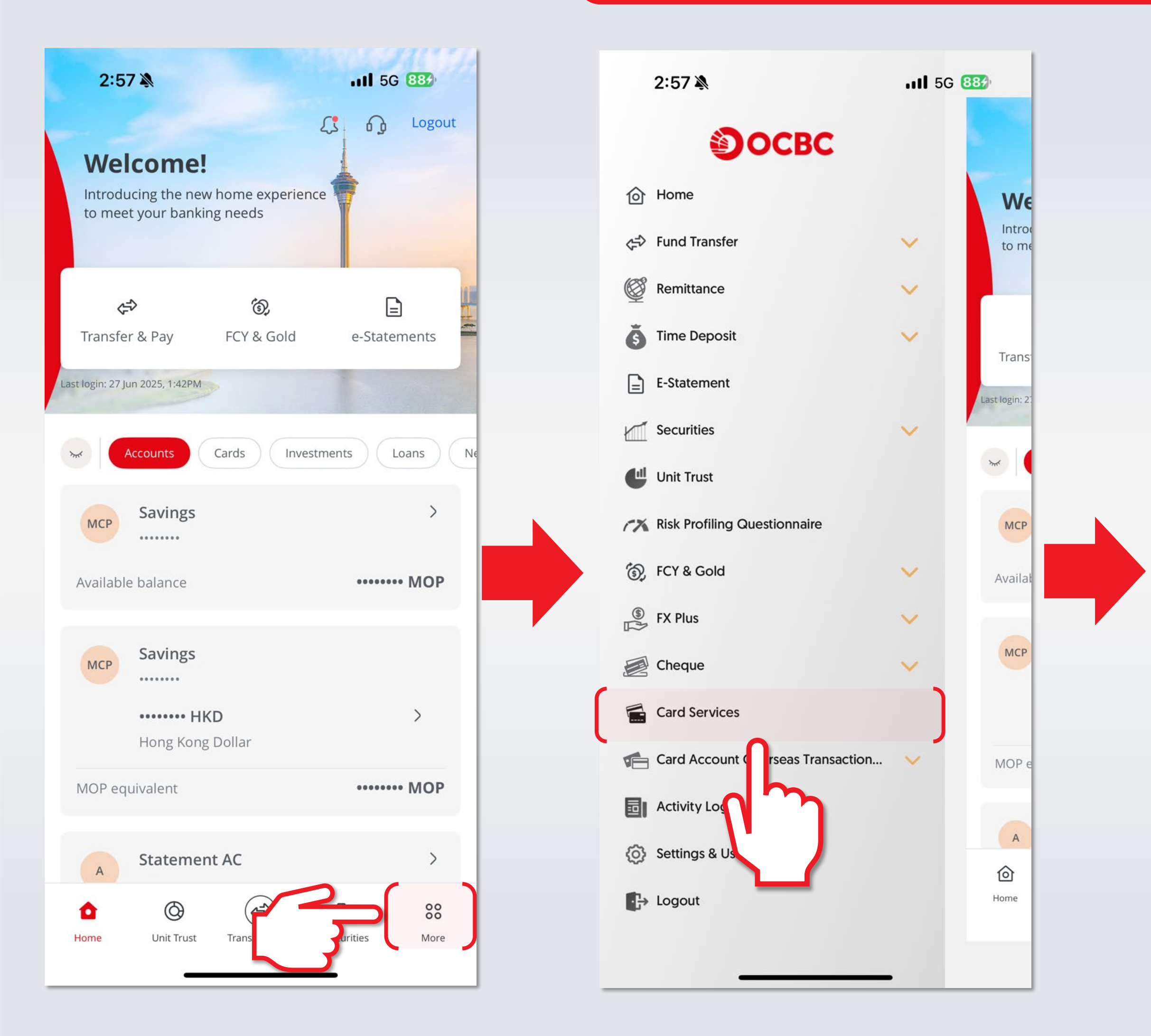

Login mobile app and Choose "More"

Choose "Card Services"

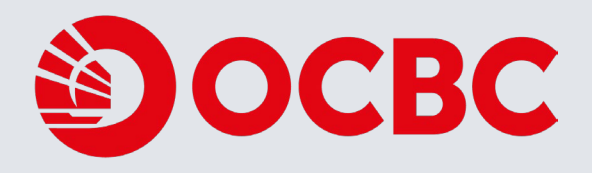

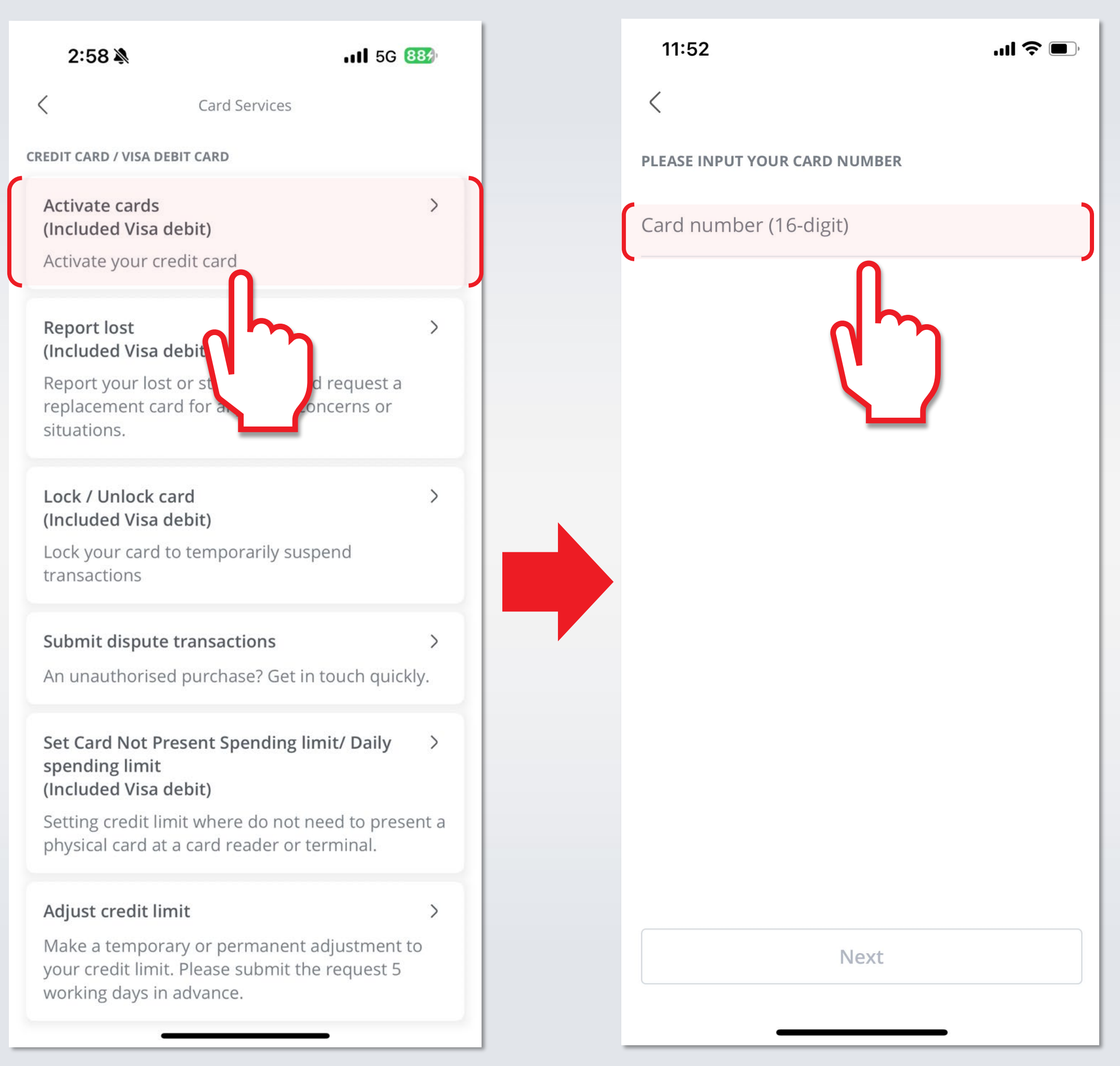

### Choose "Activate Cards"

### Input Card number

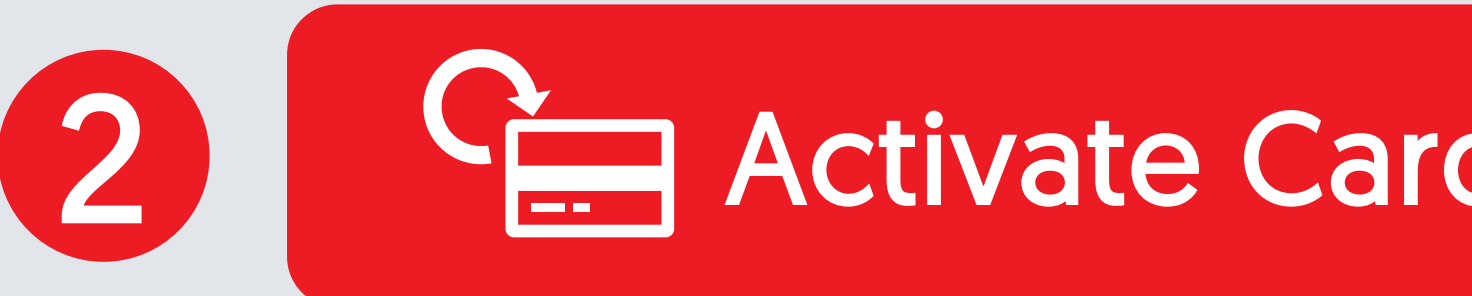

11 5G 84

PLEASE INPUT THE INFORMATION OF THE PRINCIPLE CARDHOLDER.

Card number

<

1:27

ID / Passport No.

First 6-digit of your document number, e.g. for 12345678, please input 123456

3-digit security code on the back of the old card

Please input the 3-digit security code at the back of your old card

Do you accept the approved credit limit/daily spending limit for Visa debit card stated on the card mailer and CNP limit current setting?

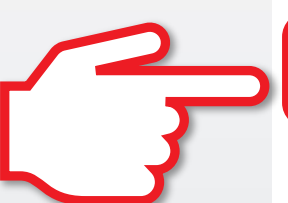

| $\bigcirc$ | N |
|------------|---|

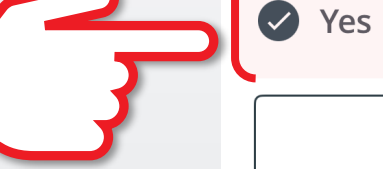

|  | () N |
|--|------|
|--|------|

Next

0

1:27

### **Card Activation**

Card number

ID / Passport No.

3-digit security code on the back of the old card

Do you accept the approved credit limit/daily spending limit for Visa debit card stated on the card mailer and CNP limit current setting?

### Important Notes

Please scroll to the bottom to read the important notes: 1. Your card will be activated instantly upon confirmation. 2. Card activation is not applicable to any corporate credit card.

3. When the principal card is activated, the related supplementary card (if applicable), will also be activated together. If you request for the supplementary card after the principal card activation, you are required to activate the supplementary card separately.

4. Regardless of whether you are activating the principal or supplementary card, the personal information entered is for the principal card.

5. Please be reminded to destroy the old card when you have activated the renewal or replacement card. 6. If you prefer to adjust the credit limit, You may apply via mobile banking, internet banking, or contact our customer service hotline during office hour. 7. You confirm and warrant that all information (including any documents) given to the Rank in connection with this

Input information then click "Next"

Scroll down to review the Important Notes, then click "Confirm"

## Activate Card – Renewal Card

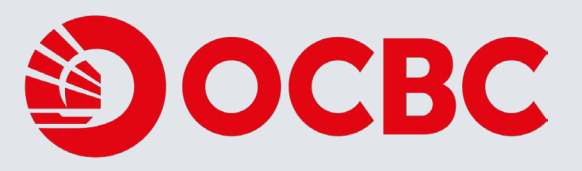

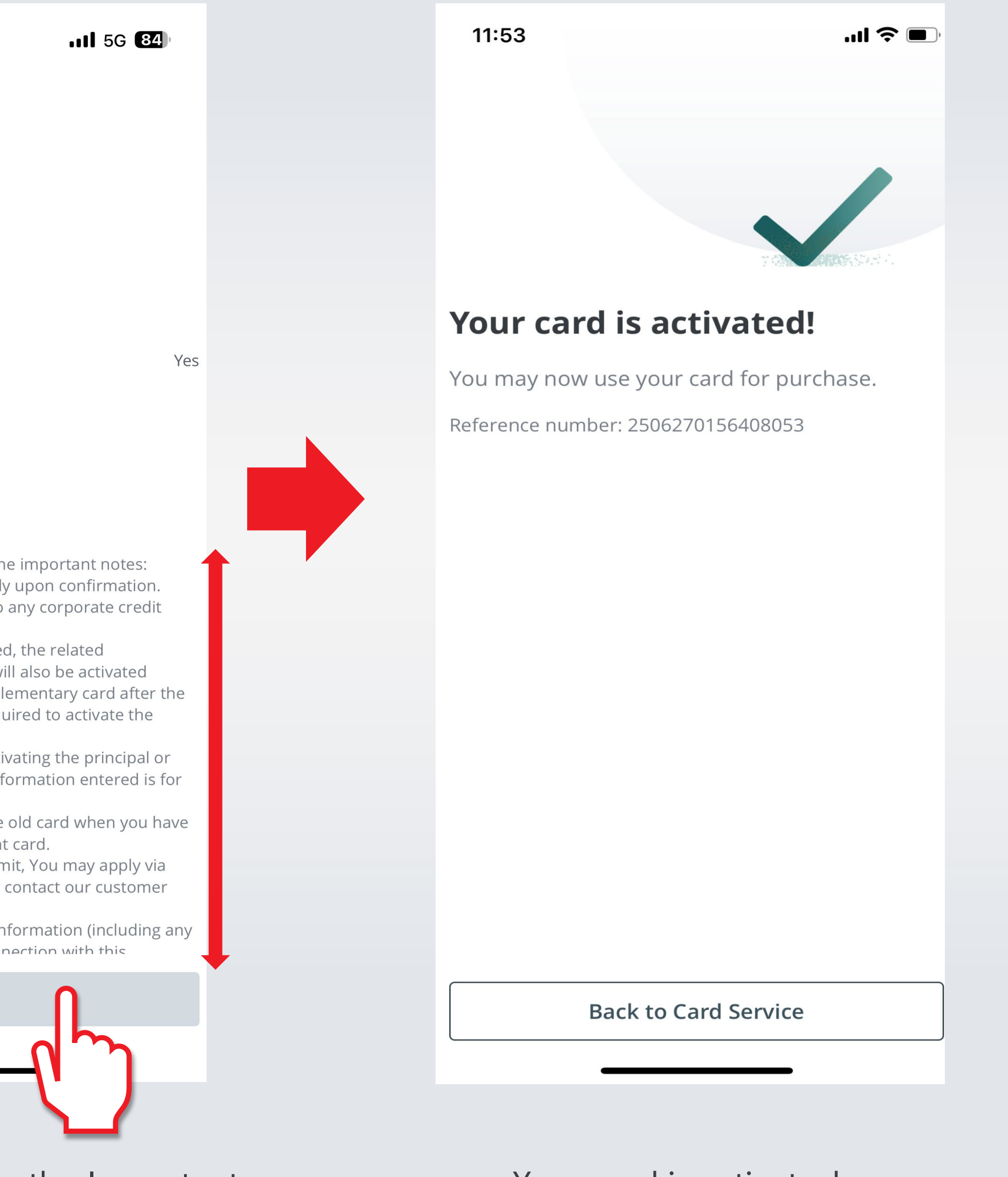

Your card is activated

# **Q** Report Lost Card

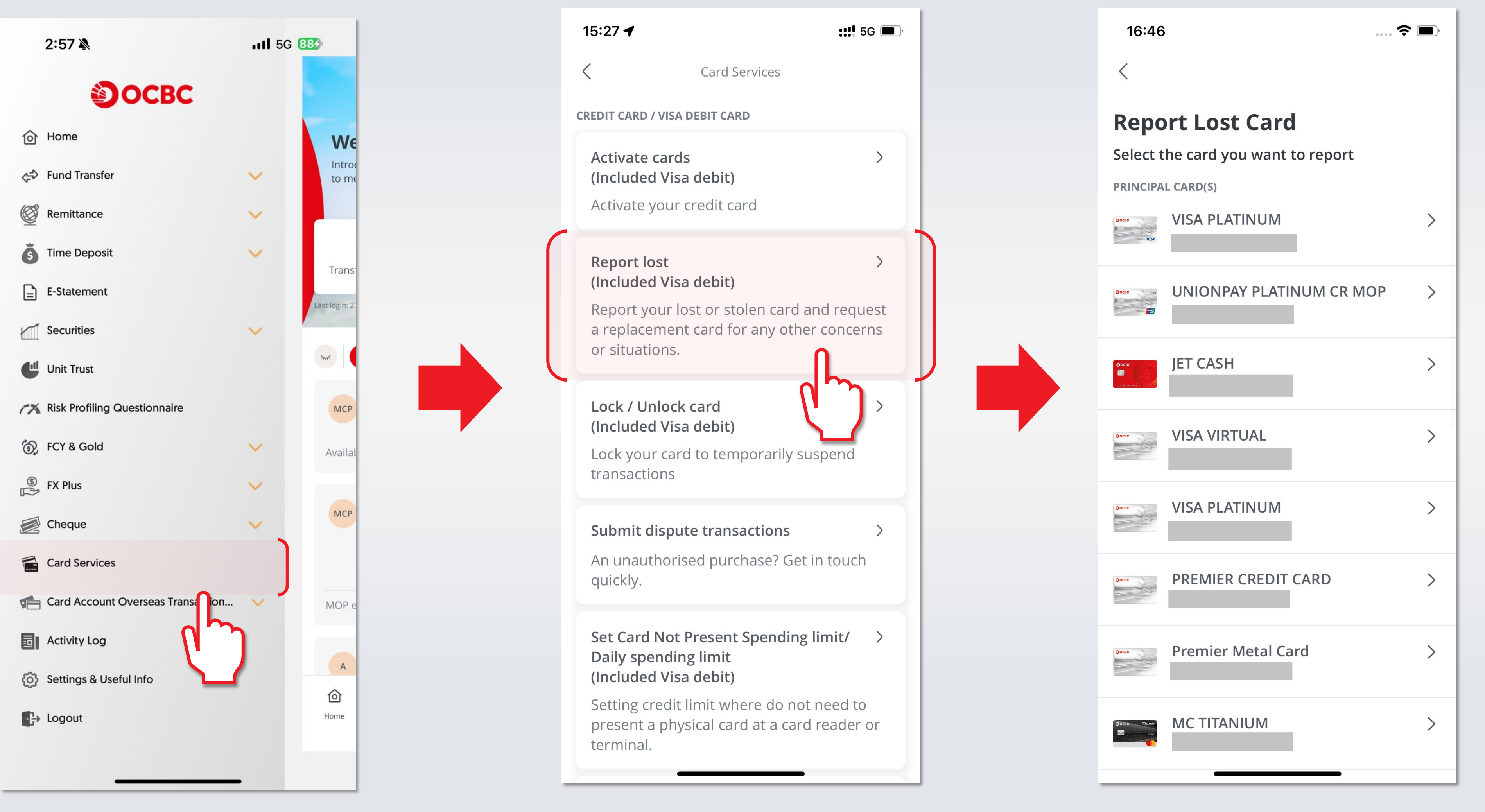

Choose "Report lost"

Login mobile app and choose "Card Services"

3

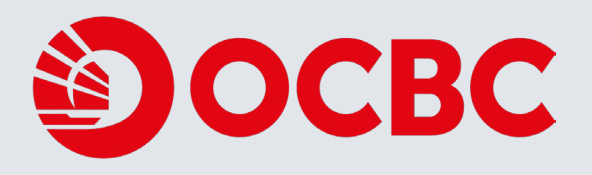

Choose the card you want to report lost

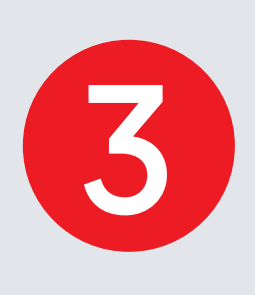

# **Q** Report Lost Card

| 16:46                                                                                    |                                                                                      | ···· 🗢 🔲                              | 1  |
|------------------------------------------------------------------------------------------|--------------------------------------------------------------------------------------|---------------------------------------|----|
| <                                                                                        | Report Lost Card                                                                     |                                       |    |
| Please sele<br>report lost                                                               | e <mark>ct the reaso</mark> i<br>t                                                   | n of                                  | Se |
| Lost                                                                                     |                                                                                      | 0                                     | M  |
| Non-receipt                                                                              |                                                                                      | $\bigcirc$                            | НС |
| Stolen                                                                                   |                                                                                      | 0                                     | SA |
| You are about to the longer be able to action cannot be                                  | terminate your card and<br>make any transactions v                                   | l will no<br>with it. This            | HA |
| Selected replaceme                                                                       | ent card collection brand                                                            | ch l                                  | ТС |
| MAIN BRANCH                                                                              |                                                                                      | ~                                     | KC |
| <b>Important Notes</b><br>Please scroll to the                                           | bottom to read the imp                                                               | oortant                               | IA |
| notes:<br>1.Your card will be<br>will be contacted o<br>separately at the se             | terminated upon confin<br>n card replacement arra<br>oonest.                         | mation. You<br>angement               | нс |
| 2.lf you have applie<br>branch, you will ree<br>selected branch.<br>3.The credit card re | ed to collect the replacer<br>ceive the collection lette<br>epiacement card ree is M | ment card at<br>r from the<br>1OP/HKD |    |

## Select the reason of report lost

| 16:46                                       | 🗢 🖃        |
|---------------------------------------------|------------|
| Selected replacement card collection branch |            |
| MAIN BRANCH                                 | 0          |
| HONG KAI SI                                 | 0          |
| SAN KIU                                     | 0          |
| HAK SA VAN                                  | 0          |
| TOI SAN                                     | 0          |
| KOU TEI VU KAI                              | 0          |
| IAO HON                                     | $\bigcirc$ |
| HO PIN SAN KAI                              | $\bigcirc$ |
|                                             | $\frown$   |

### Select new card collection branch

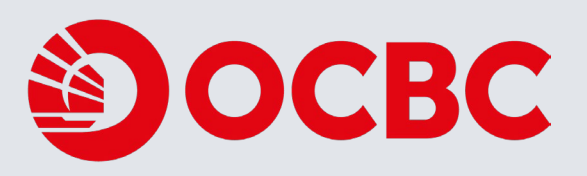

### 16:47

### **Report Lost Card**

···· 🗢 🗩

3.The credit card replacement card fee is MOP/HKD 100, The Visa debit card replacement card fee is MOP 80.

4.As the credit card number will be different from the original one after card replacement, some of your authorized services which include but are not limited to your direct debit authorization may / may not be transferred to your replacement card, please re-setup the said authorization with us or merchant(s) with your replacement card.

5.If you have added MacauPass auto-top-up service in the original card, you are adviced to have replacement card at the same time in order to continue of using that service.

6.For any unauthorized transaction, please submit your dispute request to us as soon as possible.
7.You confirm and warrant that all information (including any documents) given to the Bank in connection with this application is correct, complete and not misleading. If this is not the case, you may be personally liable. You also authorize the Bank to verify from any source the Bank may choose.

8.Supplementary card(s) request(s) will need to be submitted separately.

9.Service requests are not applicable to debit cards and corporate credit cards.

10.Please refer to our Privacy Policy & Personal Information Collection Statement for our Privacy Policy.

By clicking "Confirm", you confirmed that you have read, understood and agreed with the related notes stated above.

### Confirm

Read Important notes and then click "Confirm"

If you choose to request a replacement card, we will contact you on your replacement card arrangement.

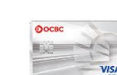

16:47

VISA PLATINUM

Reference number: 2407020150027198

In case you do not receive our call within 3 business days, please contact us.

Back to Card Service

Request sent successfully

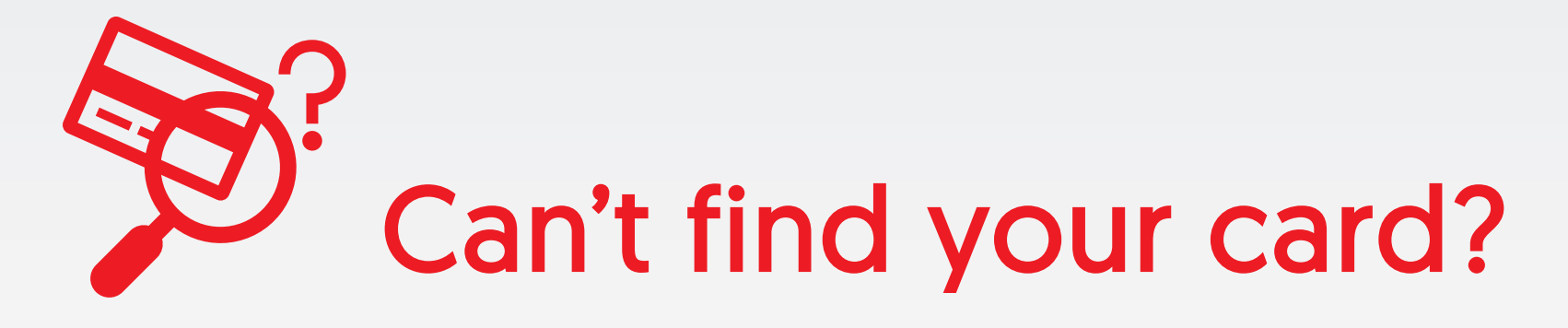

If you can't find your card but you're not sure it's been lost or stolen, you can lock your card temporarily. No One Time Password (OTP) is required to lock your card. However, SMS OTP is required to unlock your card.

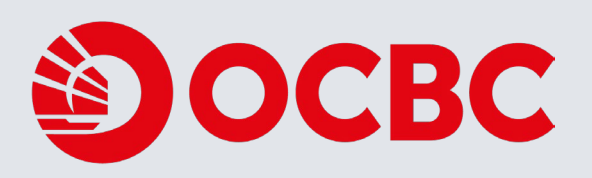

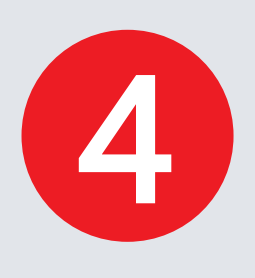

# **Figure 7** Temporary Lock Card

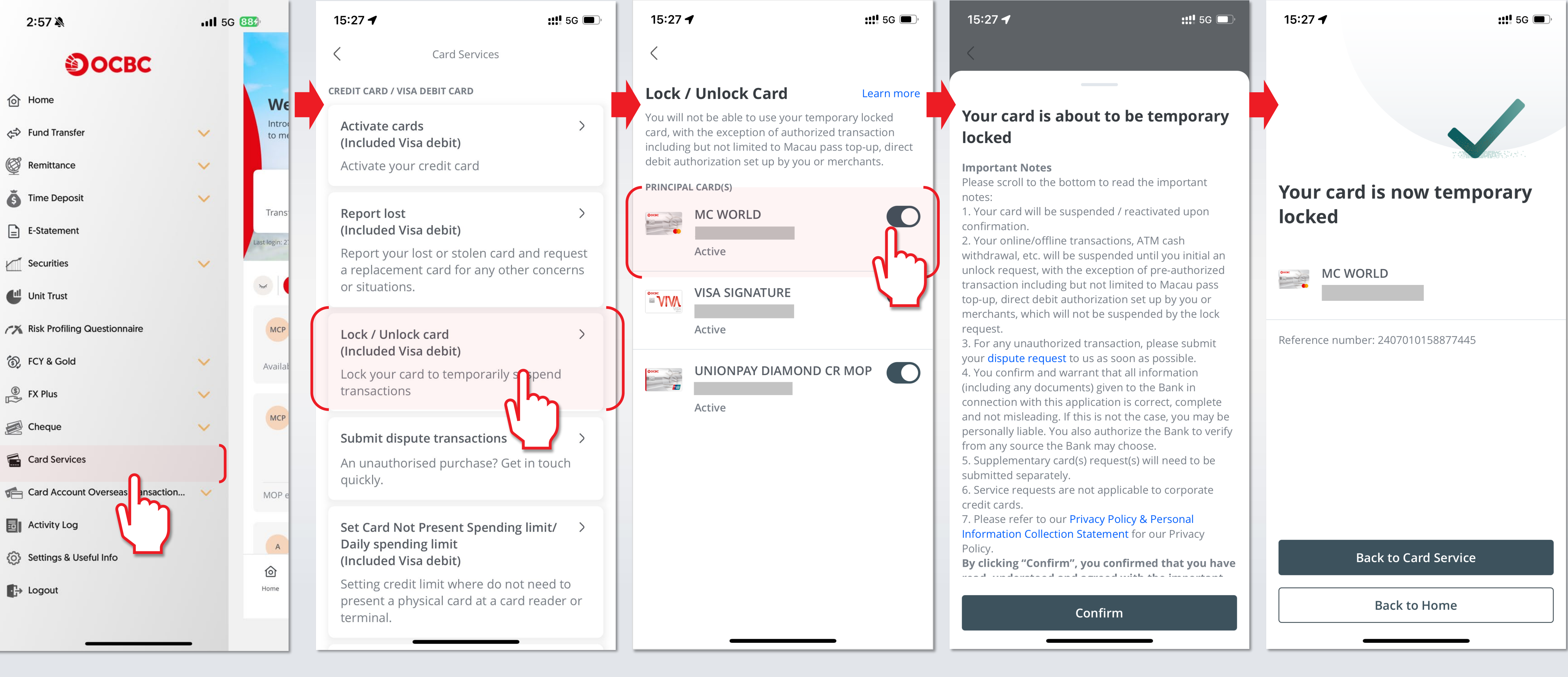

Login mobile app and choose "Card Services"

Choose "Lock/Unlock card" Choose the card to lock

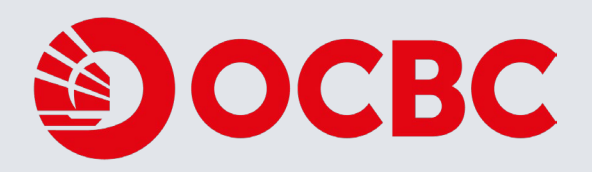

Read Important Notes then click "Confirm"

Your card is temporary locked

# 5

# G Unlock Card

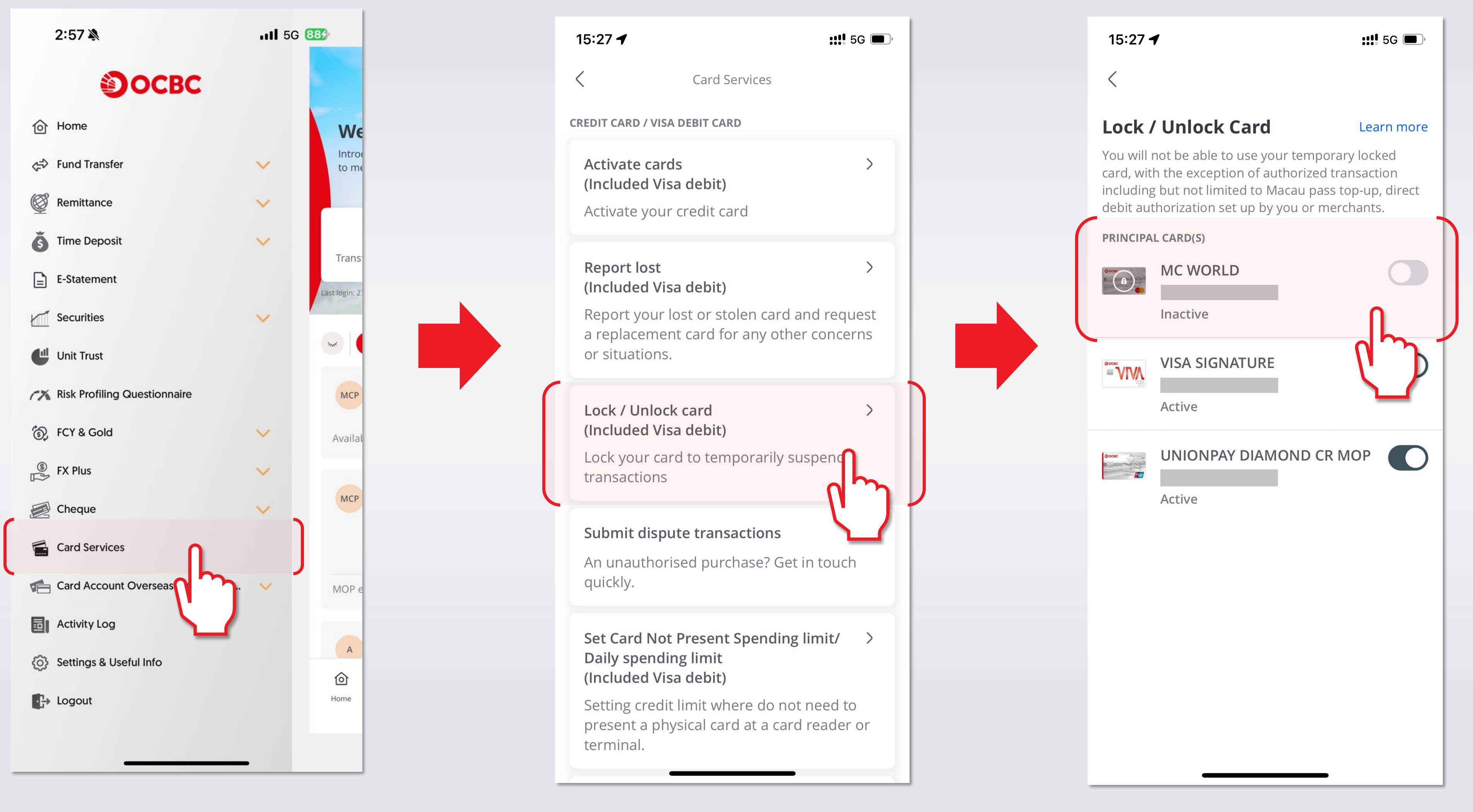

Login mobile app and choose "Card Services"

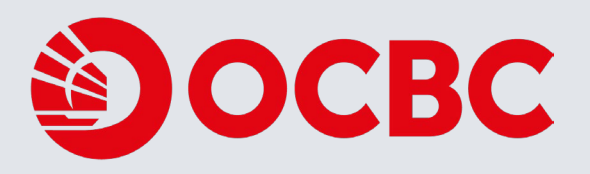

Choose "Lock/Unlock card"

Choose the card to unlock

### 15:28 ┥

::!! 5G 🔲

### Your card is about to be unlocked

### Important Notes

Please scroll to the bottom to read the important notes:

1. Your card will be suspended / reactivated upon confirmation.

2. Your online/offline transactions, ATM cash withdrawal, etc. will be suspended until you initial an unlock request, with the exception of pre-authorized transaction including but not limited to Macau pass top-up, direct debit authorization set up by you or merchants, which will not be suspended by the lock request.

3. For any unauthorized transaction, please submit your **dispute request** to us as soon as possible. 4. You confirm and warrant that all information (including any documents) given to the Bank in connection with this application is correct, complete and not misleading. If this is not the case, you may be personally liable. You also authorize the Bank to verify from any source the Bank may choose.

5. Supplementary card(s) request(s) will need to be submitted separately.

6. Service requests are not applicable to corporate credit cards.

7. Please refer to our Privacy Policy & Personal Information Collection Statement for our Privacy Policy.

By clicking "Confirm", you confirmed that you have read, understood and agreed with the important notes stated above.

Confirm

Read Important Notes then click "confirm"

### 15:28 🗸

 $\times$ 

## •••••

### Enter the verification code sent to mobile

To safeguard your online transaction, please enter the verification code sent to [\*\*\*\*8976]

Send a new Verification Code [99s]

### sth3-

On-Time-Password will be sent to the registered phone, input the password here

## **Unlock** Card

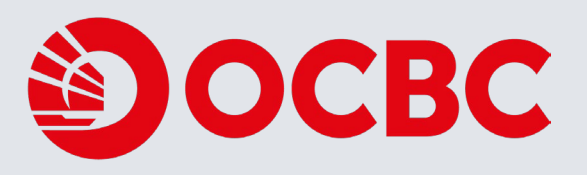

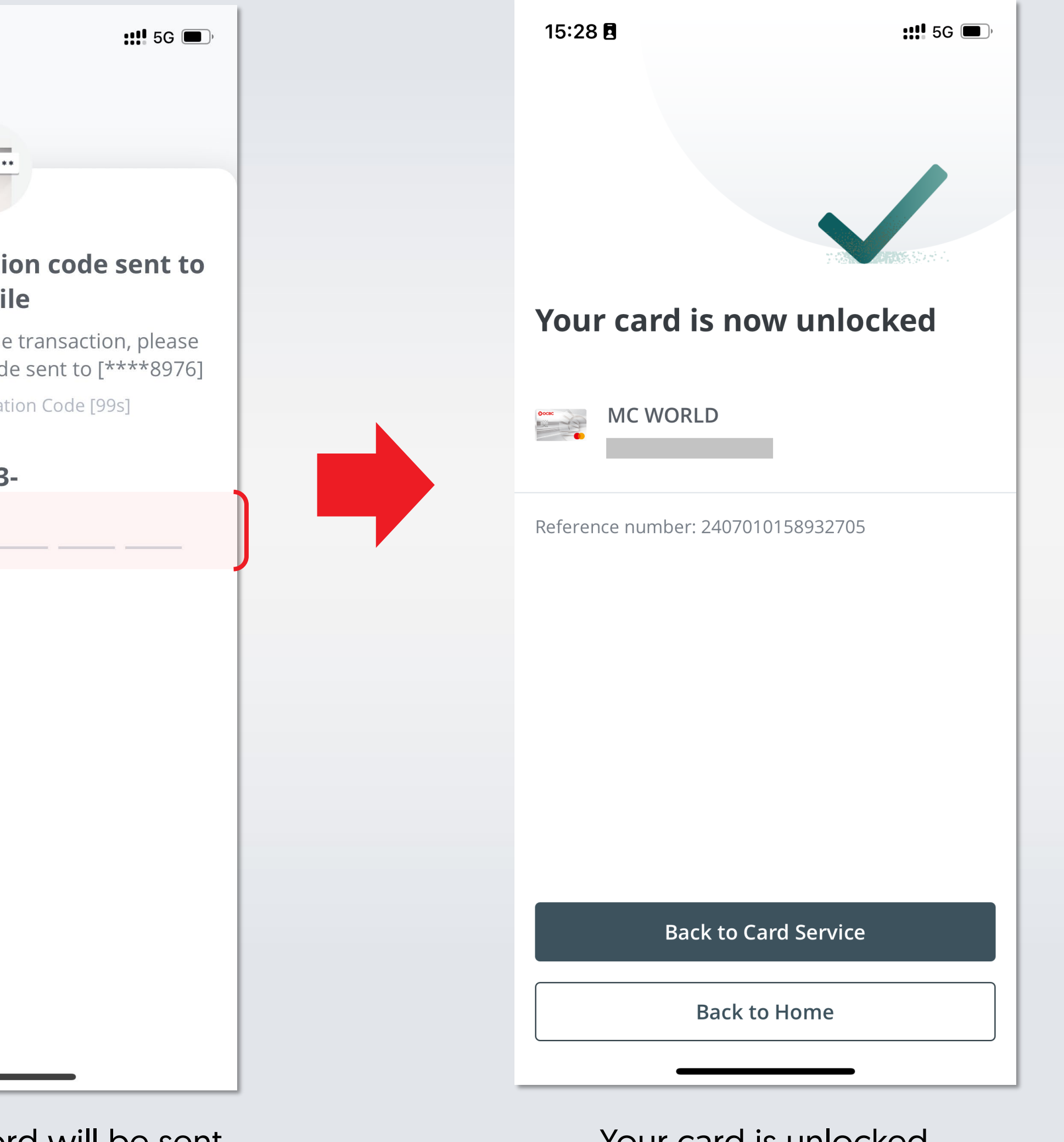

Your card is unlocked

## What is "Card Not Present"?

Card Not Present Transactions (CNP) refer to transactions where customers do not need to present a physical card at a card reader or terminal. (Including but not limited to payment through any third-party application, such as MPay/Unionpay app/Alipay/WeChat, Internet, mail order, phone order and other related transactions, etc.)

## Examples

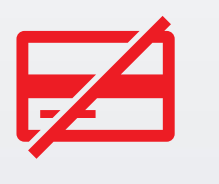

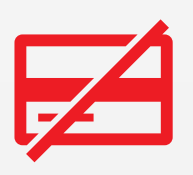

services).

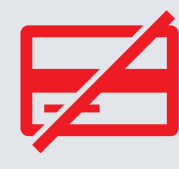

Card linked to e-wallet (e.g. QR payment via AliPay, WeChat,etc) : Payment is made after binding the card through the payment APP.

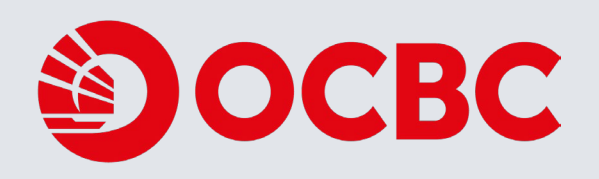

Online shopping: A customer purchase a good or service (e.g. book flight ticket) by entering card information through a payment page or payment link.

Card-on-file transaction: A cardholder stores their card information in the merchants and bill for a good and service automatically deducted from the stored card regularly or irregularly. (e.g. automatic bill payment by credit card, credit card binding with Apple ID or subscription

## Change of Card Not Present Spending Limit/ 6 Daily Spending Limit - Iower Limit

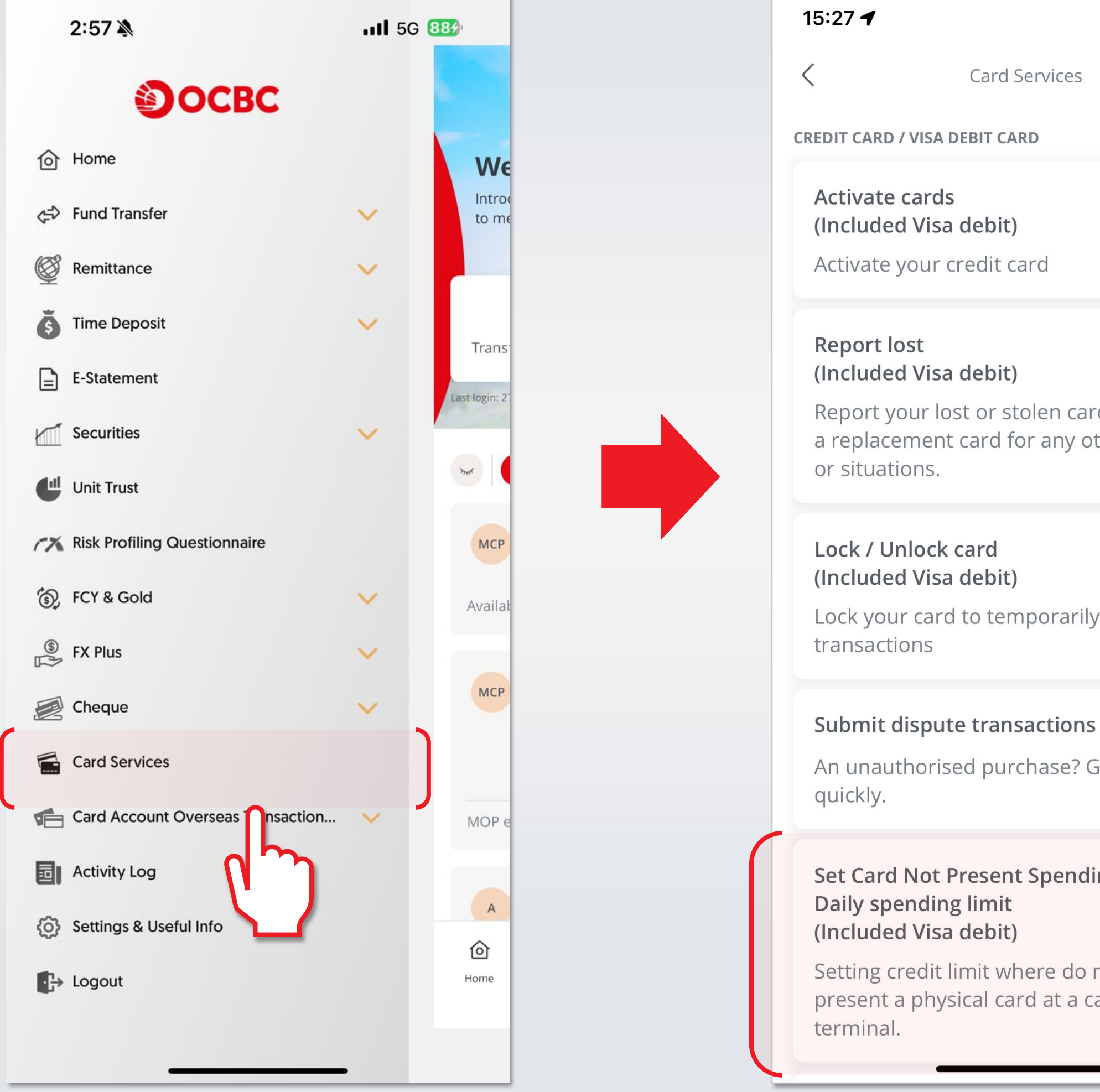

Login mobile app and choose "Card Services"

**Choose "Set Card Not Present** Spending Limit/Daily spending limit"

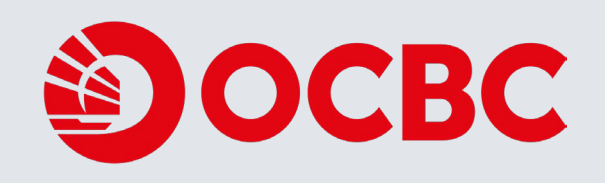

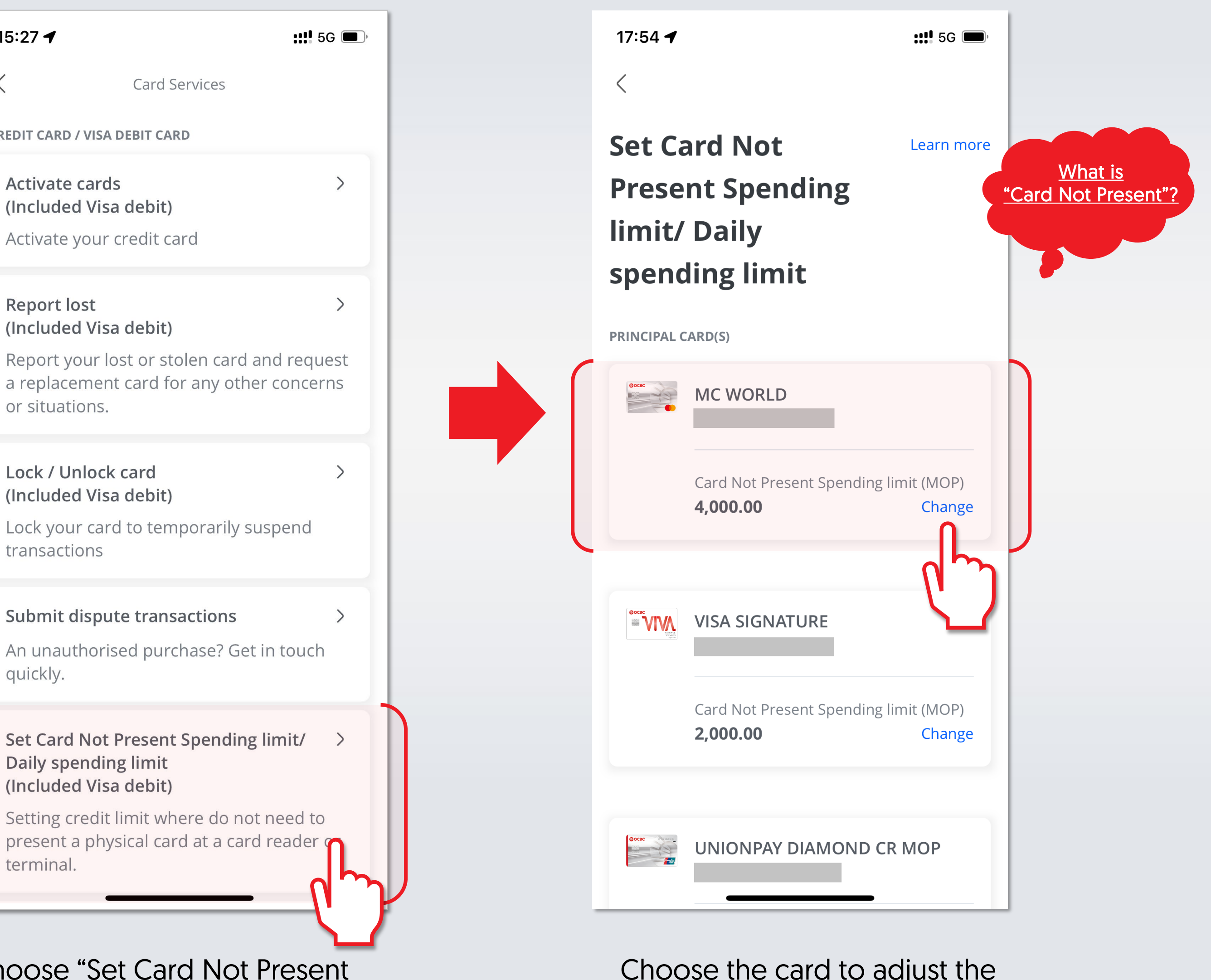

Choose the card to adjust the spending limit

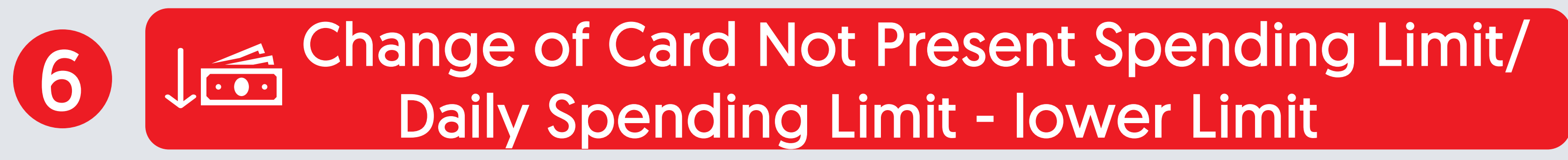

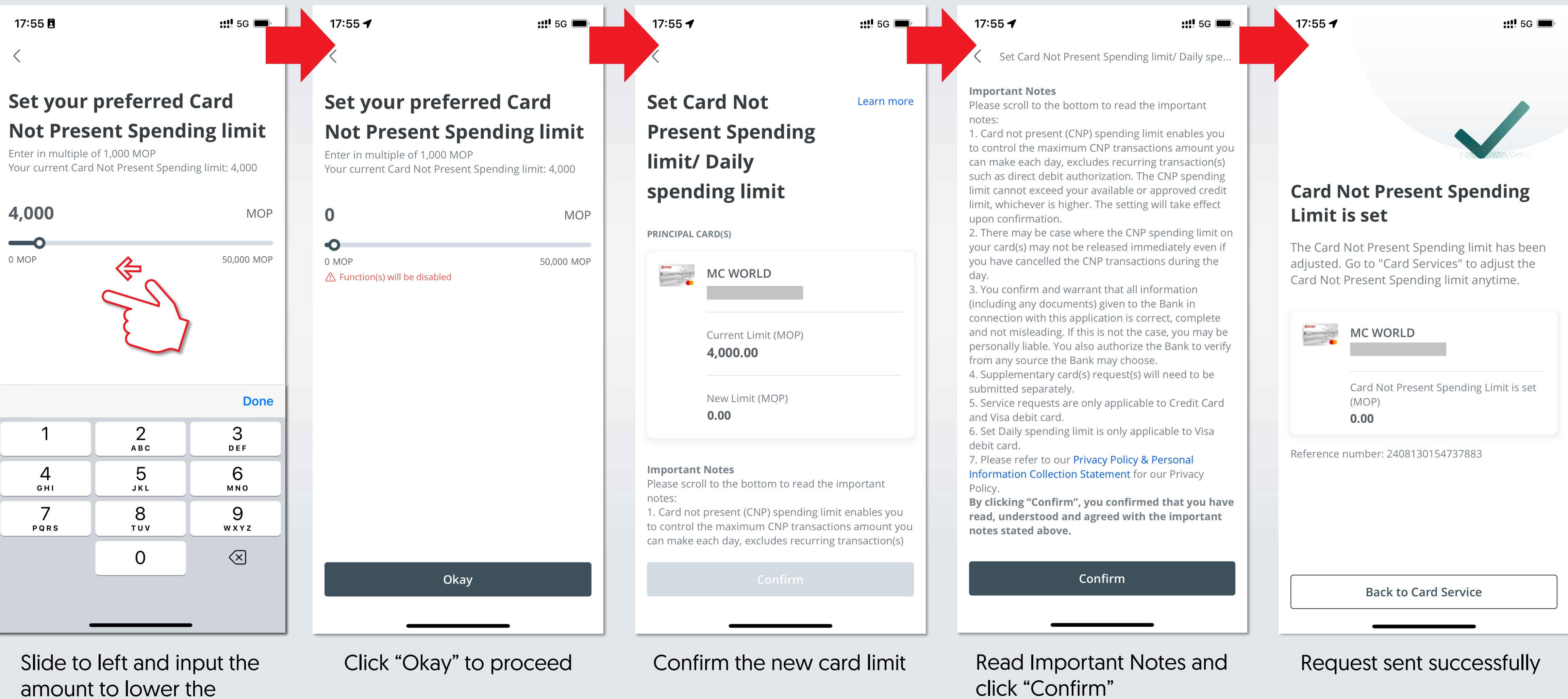

spending limit

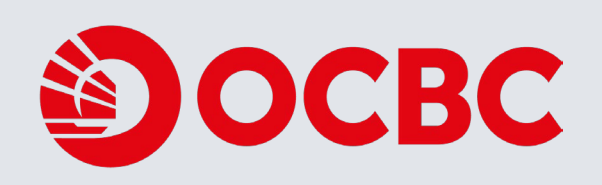

# 7 Change of Card Not Present Spending Limit/ Daily Spending Limit - Increase Limit

| 2:57 🔉                        | <b>111</b> 5G 883                     | 15:27 T                                                               |
|-------------------------------|---------------------------------------|-----------------------------------------------------------------------|
| OCBC                          |                                       | CREDIT CARD / VISA DEBIT CA                                           |
| O Home                        | We                                    | A stivete sevele                                                      |
| ←⇒ Fund Transfer              |                                       | (Included Visa debit)                                                 |
| @ Remittance                  | ✓                                     | Activate your credit ca                                               |
| <b>Š</b> Time Deposit         | Trans                                 | Report lost<br>(Included Visa debit)                                  |
| E-Statement                   | Last login: 2                         | Report your lost or st                                                |
| Securities                    | ~                                     | a replacement card fo                                                 |
| Unit Trust                    | · · · · · · · · · · · · · · · · · · · |                                                                       |
| Risk Profiling Questionnaire  | МСР                                   | Lock / Unlock card<br>(Included Visa debit)                           |
| S FCY & Gold                  | Availat                               | Lock your card to tem                                                 |
| S FX Plus                     | ~                                     | transactions                                                          |
| Cheque                        | мср                                   | Submit dispute trans                                                  |
| Card Services                 |                                       | An unauthorised pure<br>quickly.                                      |
| Card Account Overseas Transac | MOP e                                 |                                                                       |
| Activity Log                  |                                       | Set Card Not Present<br>Daily spending limit<br>(Included Visa debit) |
| Settings & Useful Info        |                                       | Setting credit limit wh                                               |
| Logout                        | Home                                  | present a physical car<br>terminal.                                   |
|                               |                                       |                                                                       |
|                               |                                       |                                                                       |

Login mobile app and choose "Card Services" Choose "Set Card Not Present Spending Limit/Daily spending limit"

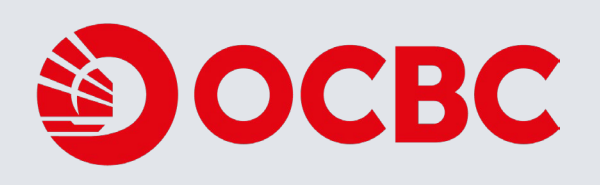

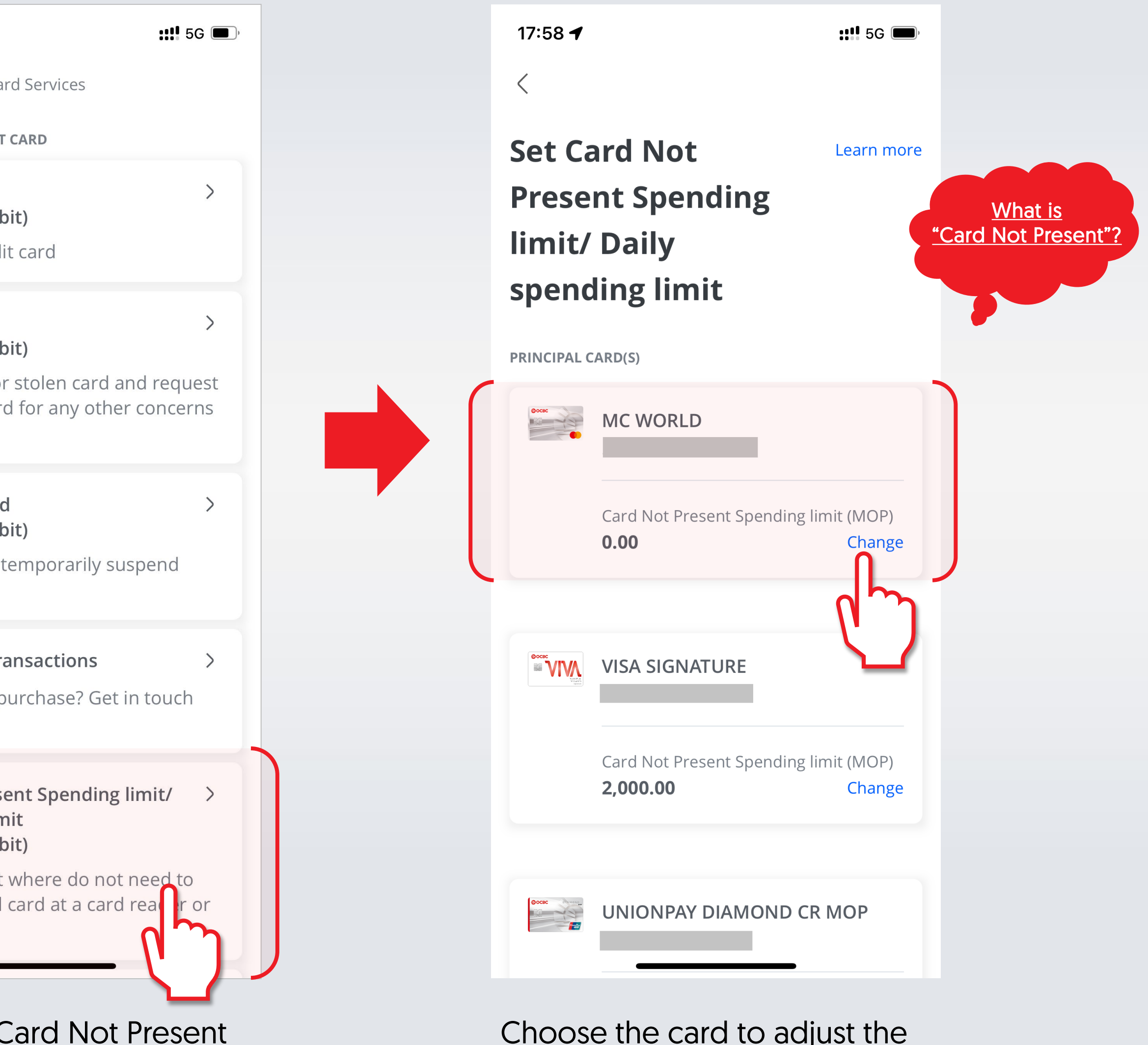

Choose the card to adjust the spending limit

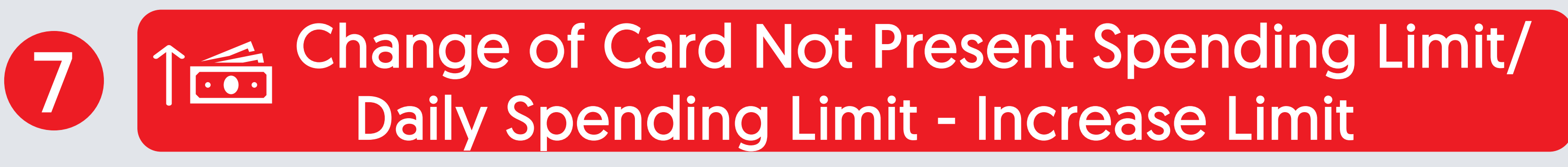

17:58 🗲

Set your preferred Card

Your current Card Not Present Spending limit: 0

Enter in multiple of 1,000 MOP

**Not Present Spending limit** 

::!! 5G 🔳

17:58 🗲

::!! 5G 🗩

## Set your preferred Card **Not Present Spending limit**

Enter in multiple of 1,000 MOP Your current Card Not Present Spending limit: 0

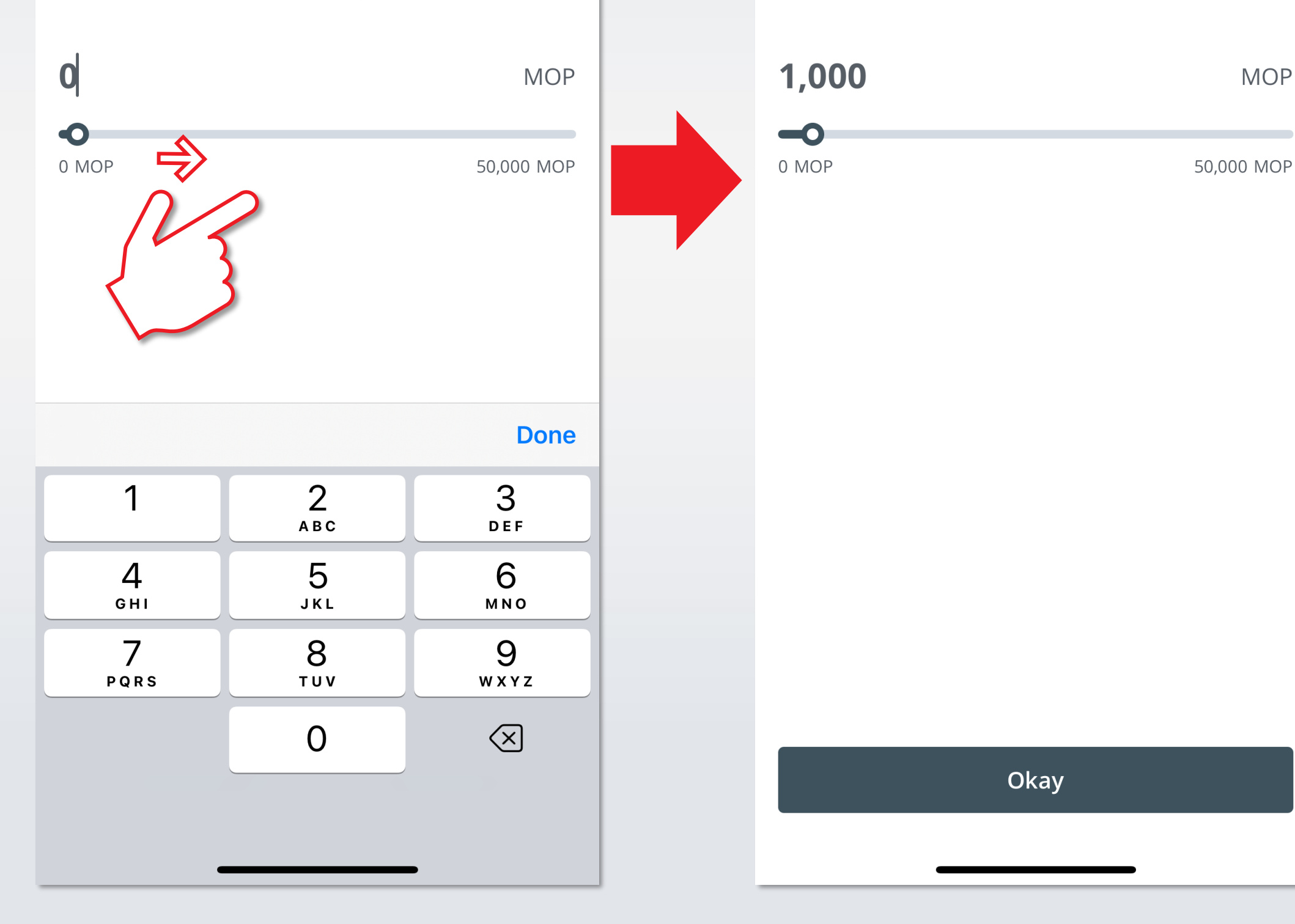

Slide to right or input the new spending limit Click "Okay" to proceed

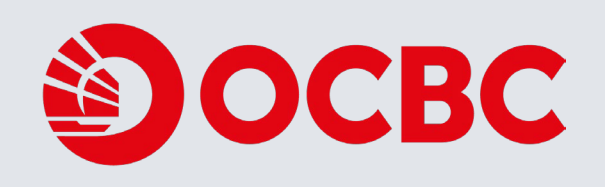

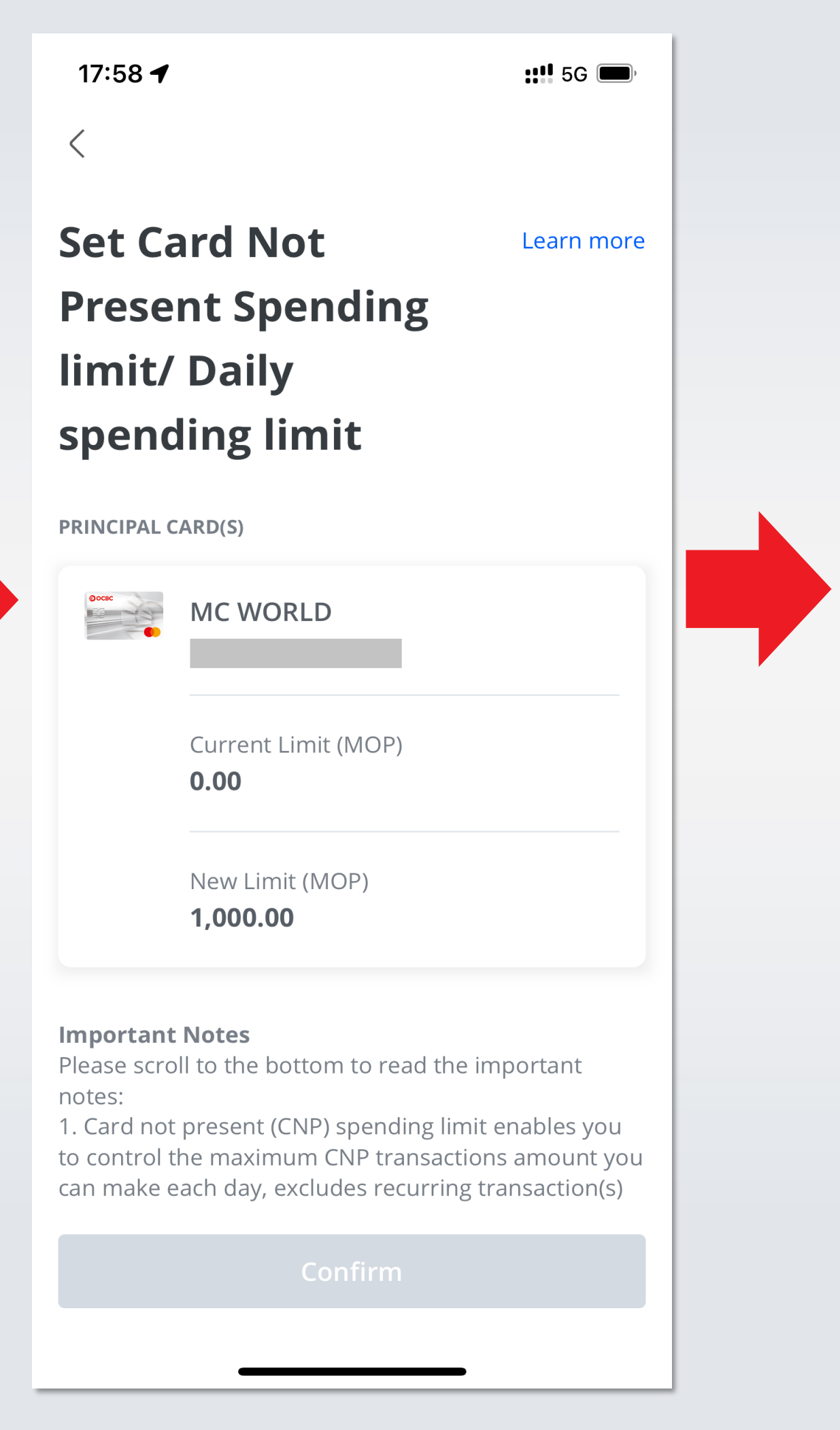

### Confirm the new card limit

17:58 🗲

::!! 5G 🗩

Set Card Not Present Spending limit/ Daily spe...

### **Important Notes**

Please scroll to the bottom to read the important notes:

1. Card not present (CNP) spending limit enables you to control the maximum CNP transactions amount you can make each day, excludes recurring transaction(s) such as direct debit authorization. The CNP spending limit cannot exceed your available or approved credit limit, whichever is higher. The setting will take effect upon confirmation.

2. There may be case where the CNP spending limit on your card(s) may not be released immediately even if you have cancelled the CNP transactions during the day.

3. You confirm and warrant that all information (including any documents) given to the Bank in connection with this application is correct, complete and not misleading. If this is not the case, you may be personally liable. You also authorize the Bank to verify from any source the Bank may choose.

4. Supplementary card(s) request(s) will need to be submitted separately.

5. Service requests are only applicable to Credit Card and Visa debit card.

6. Set Daily spending limit is only applicable to Visa debit card.

7. Please refer to our Privacy Policy & Personal Information Collection Statement for our Privacy Policy.

By clicking "Confirm", you confirmed that you have read, understood and agreed with the important notes stated above.

### Confirm

**Read Important Notes and** click "Confirm"

# 7 Change of Card Not Present Spending Limit/ Daily Spending Limit - Increase Limit

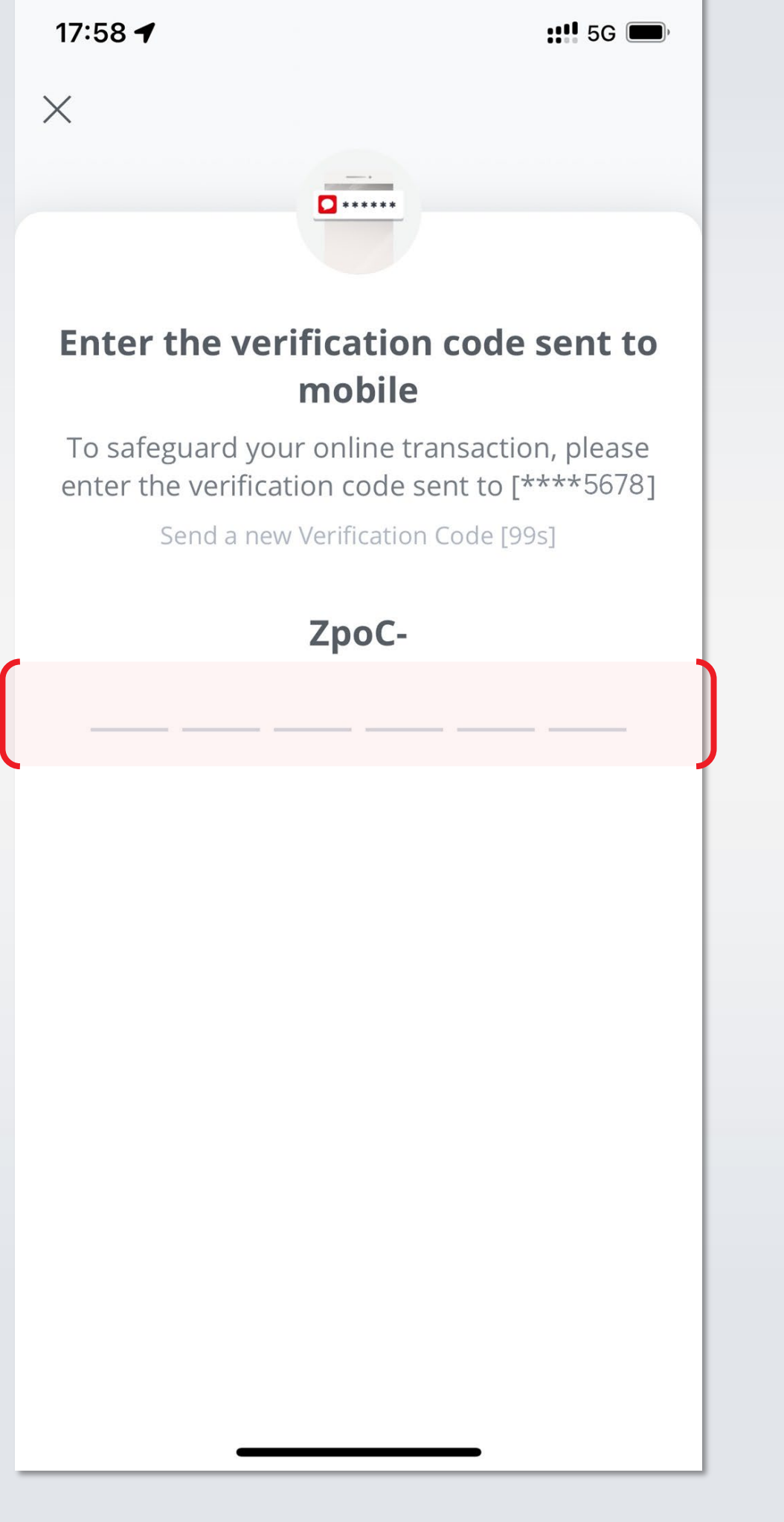

On-Time-Password will be sent to the registered phone, input the password here

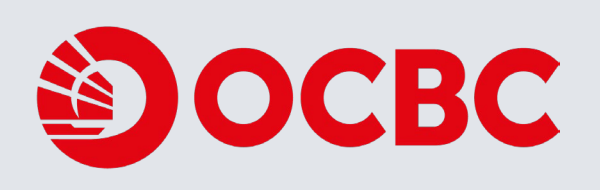

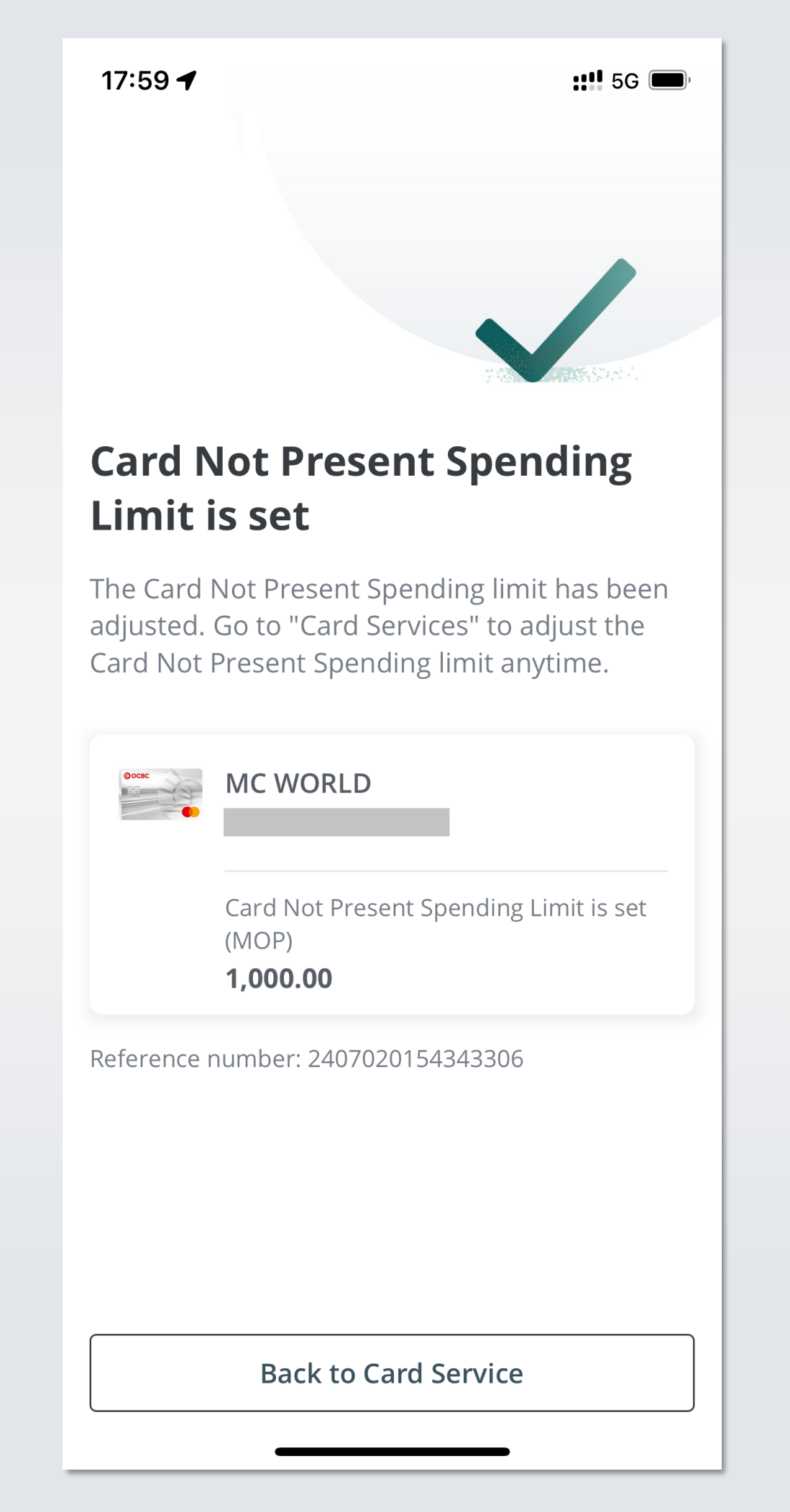

Request sent successfully

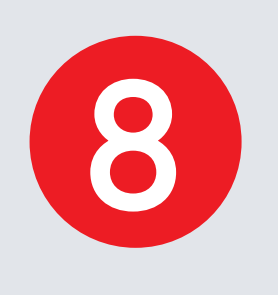

# **App Notification Setting**

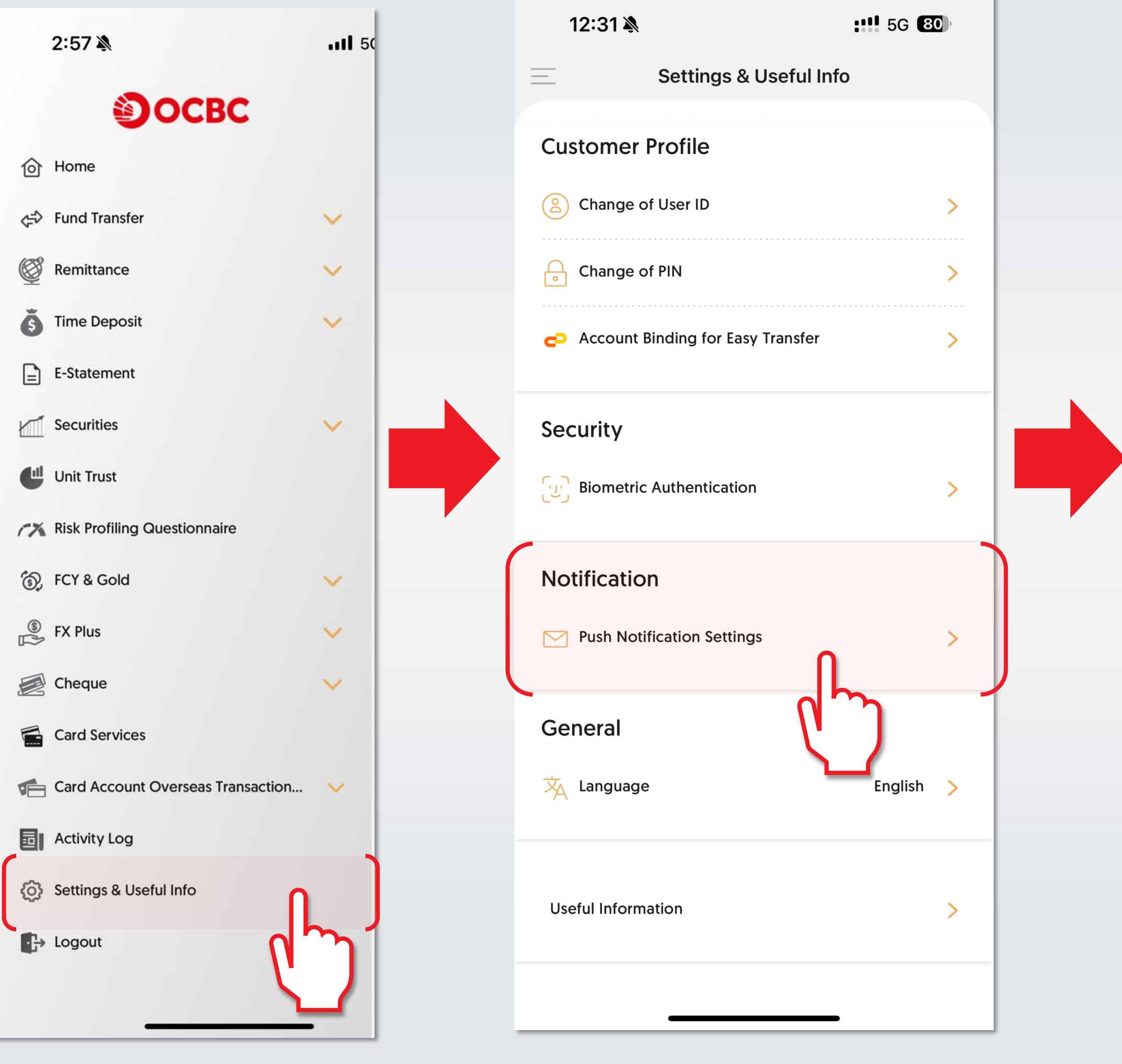

Login mobile app and choose "Settings & Useful Info" Select "Push Notification Settings"

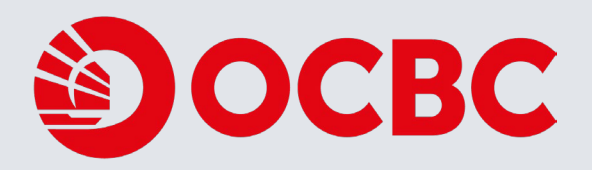

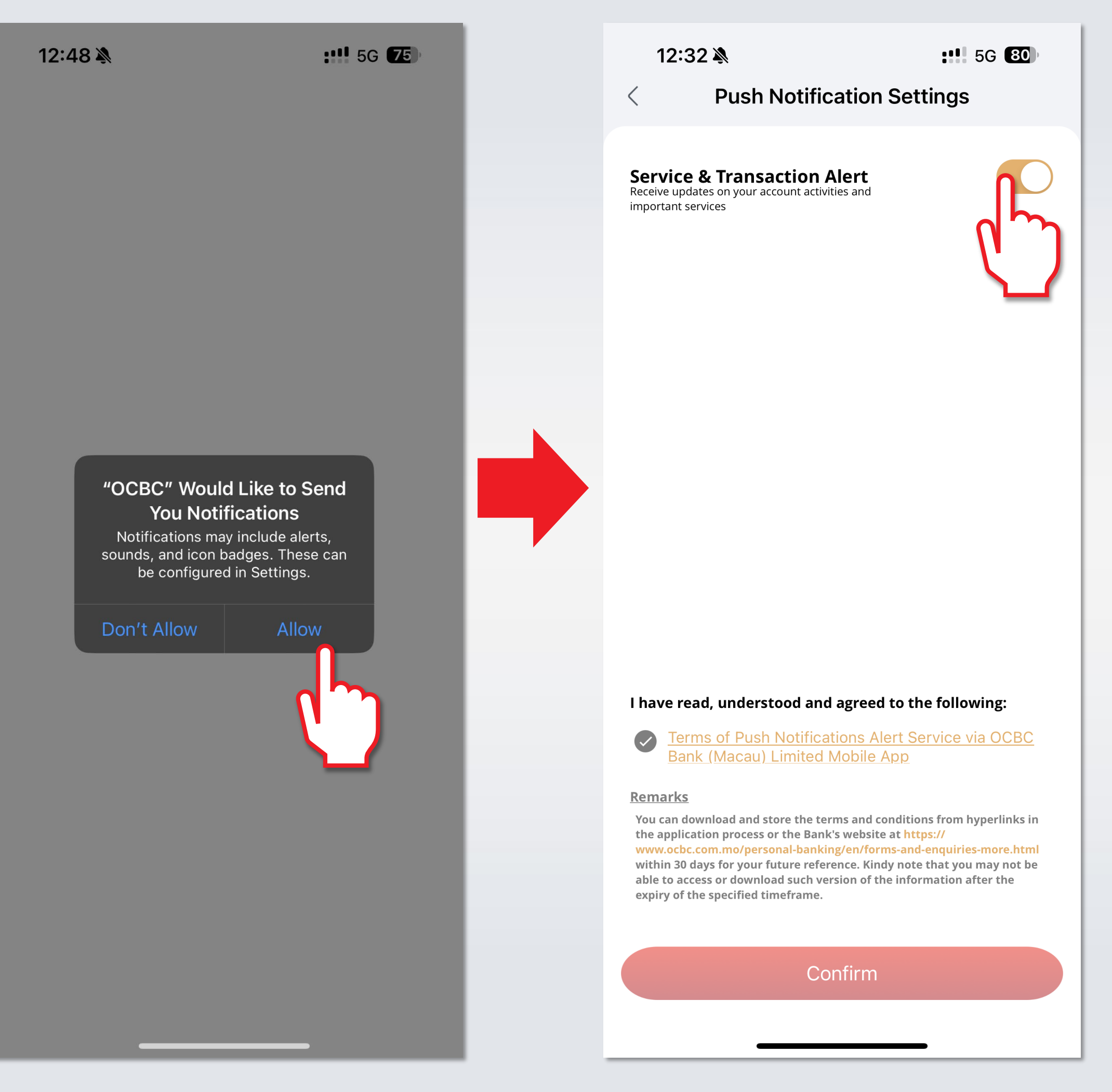

After reading the pop-up message, select "Allow"

Click to open "Service & Transaction Alert"

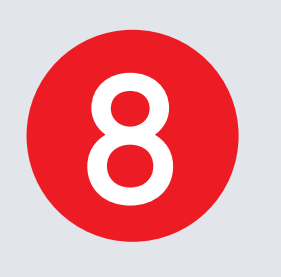

# **App Notification Setting**

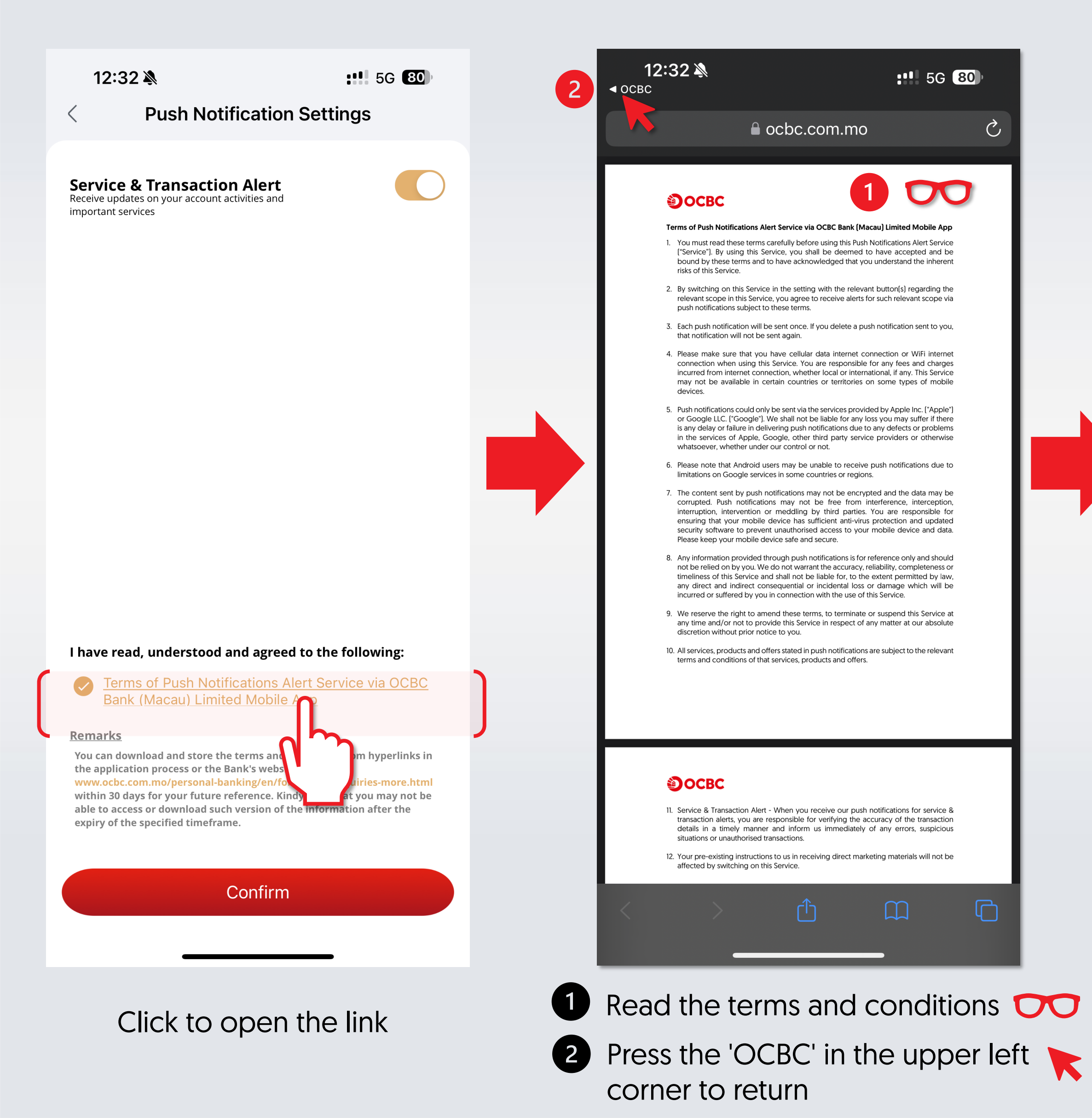

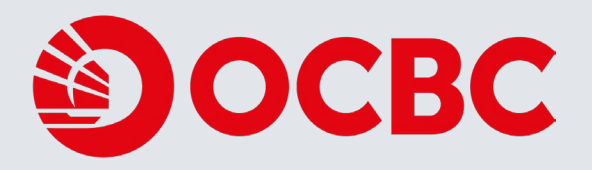

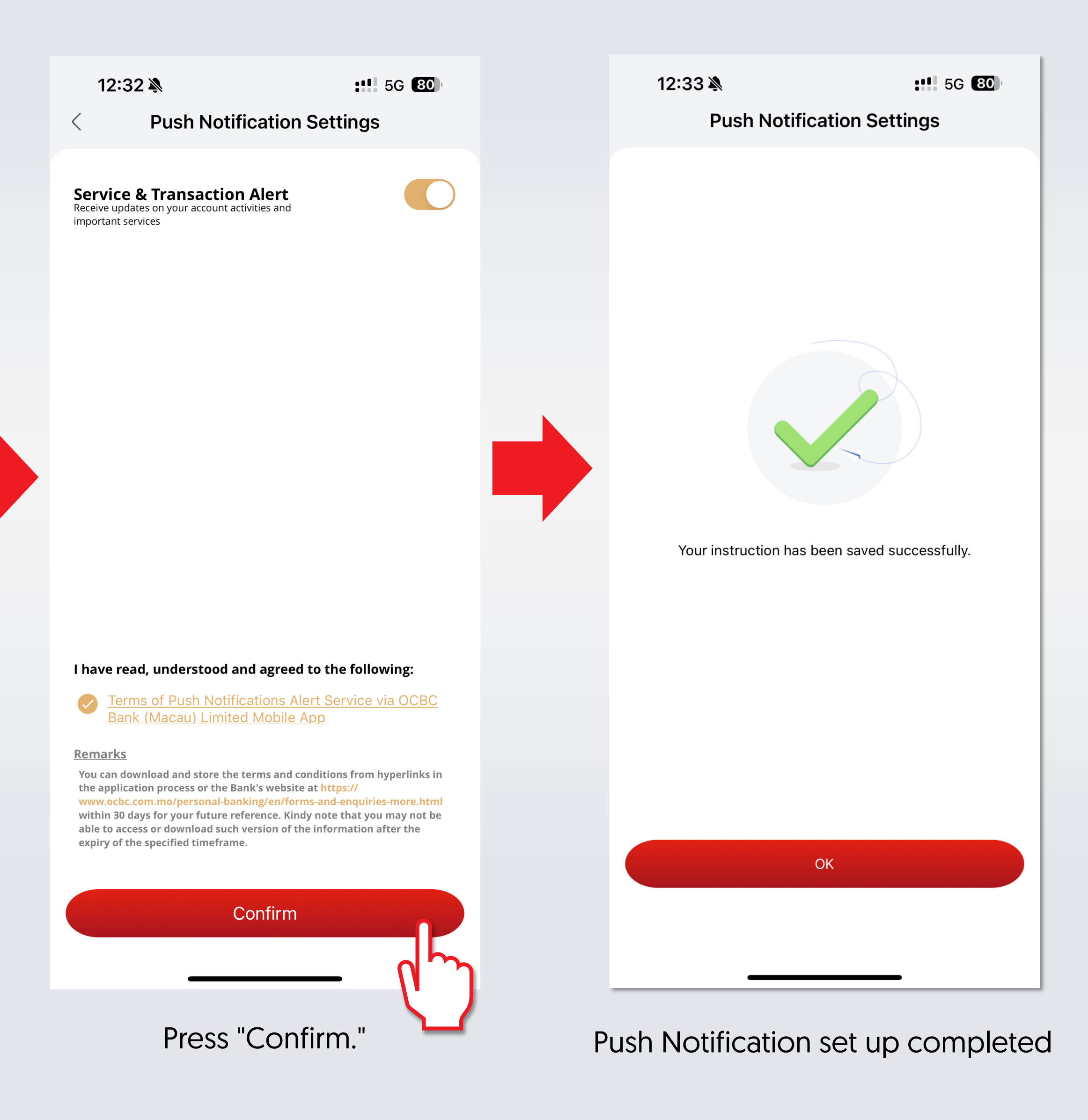

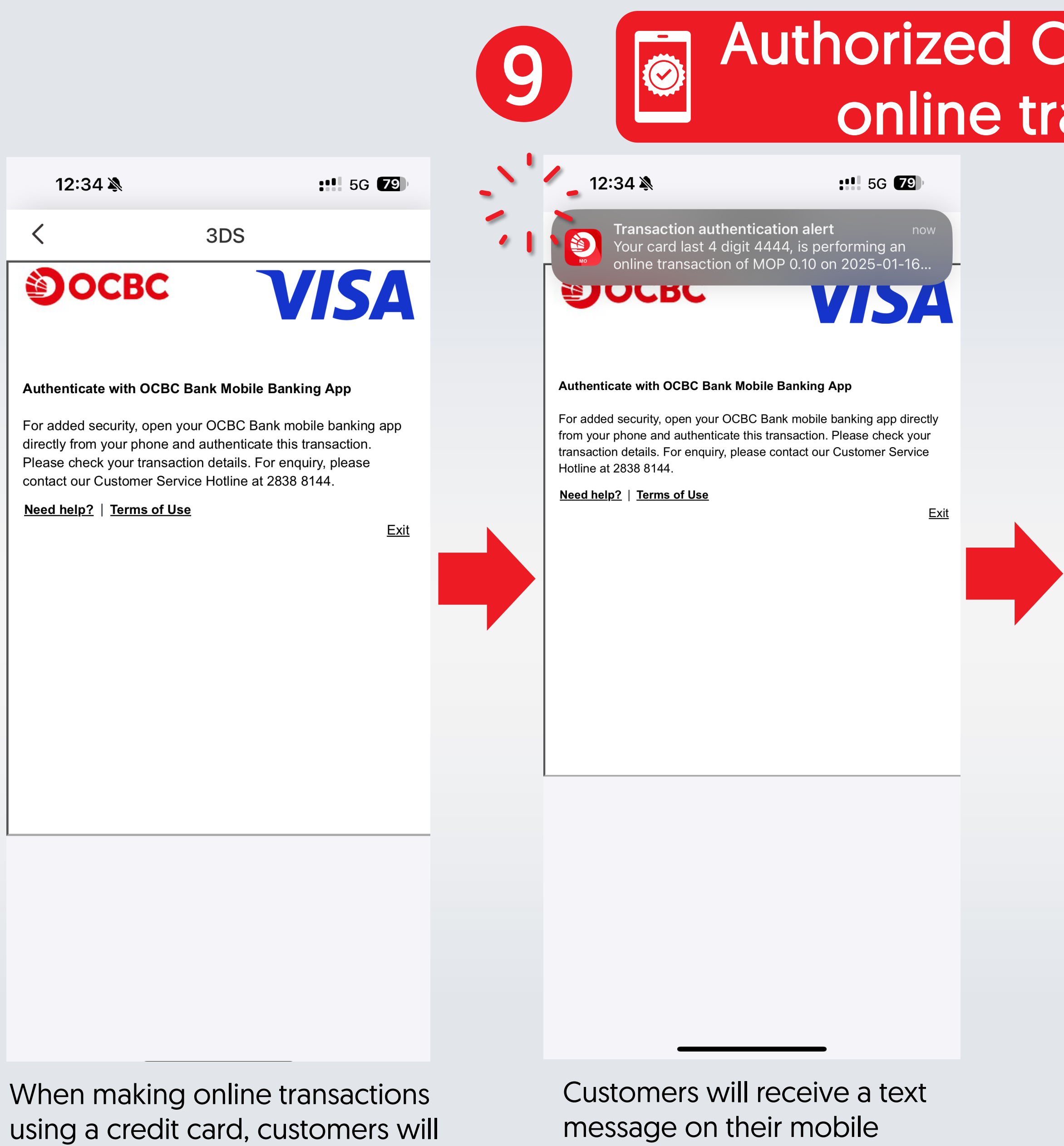

be redirected to the 3DS authentication screen.

phone.

# Authorized Credit Card 3DS online transactions

Thursday, January 16

5G 78

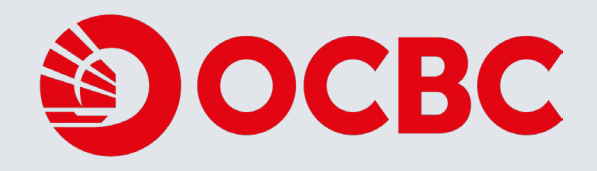

12:35 🔌

: 5G 79

Inbox

HKT 2025/01/16 12:34:57

### Transaction authentication alert

Your card last 4 digit 4444, is performing an online transaction of MOP 0.10 on 2025-01-16 at Macao E-Media. Please check transaction details. To authenticate this transaction, please <u>click here</u> to proceed with biometric authentication in OCBC Bank mobile app. Any doubt call 28388144.

Back to Inbox

### Notification Center

Transaction authentication alert Your card last 4 digit 4444, is performing an online transaction of MOP 0.10 on 2025-01-16 at Macao E-Media. Please check transaction details. To authenticate this transaction, plea...

0

Ê

Click to open the text message to view transaction details.

Click the "click here" link.

For customers who have logged in to online banking mobile app

# Authorized Credit Card 3DS online transactions

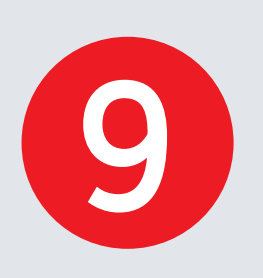

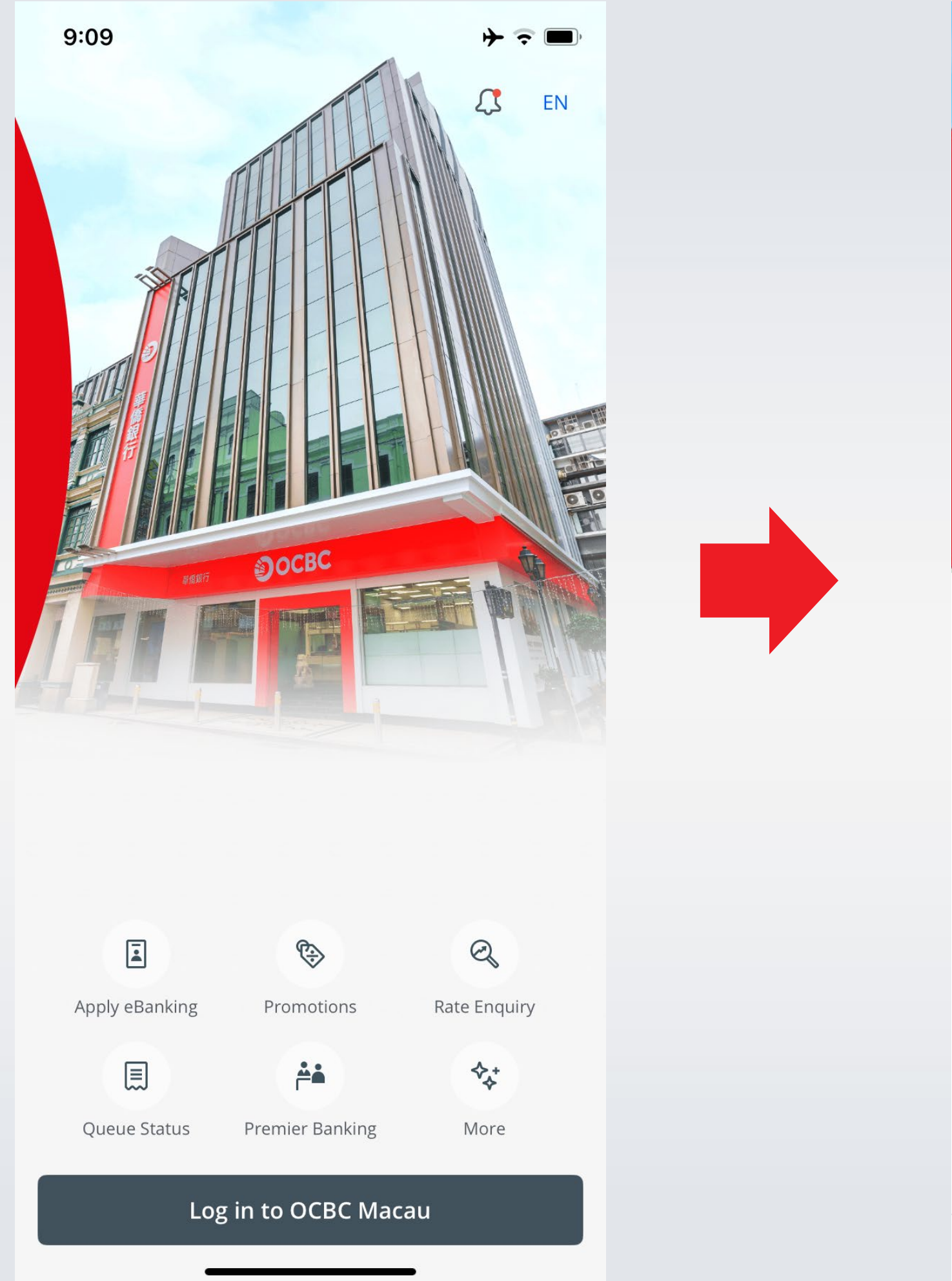

Customers who haven't logged in to the mobile app will be directed to the login page.

Customers who do not have the mobile application will receive a one-time password (OTP) for authentication.

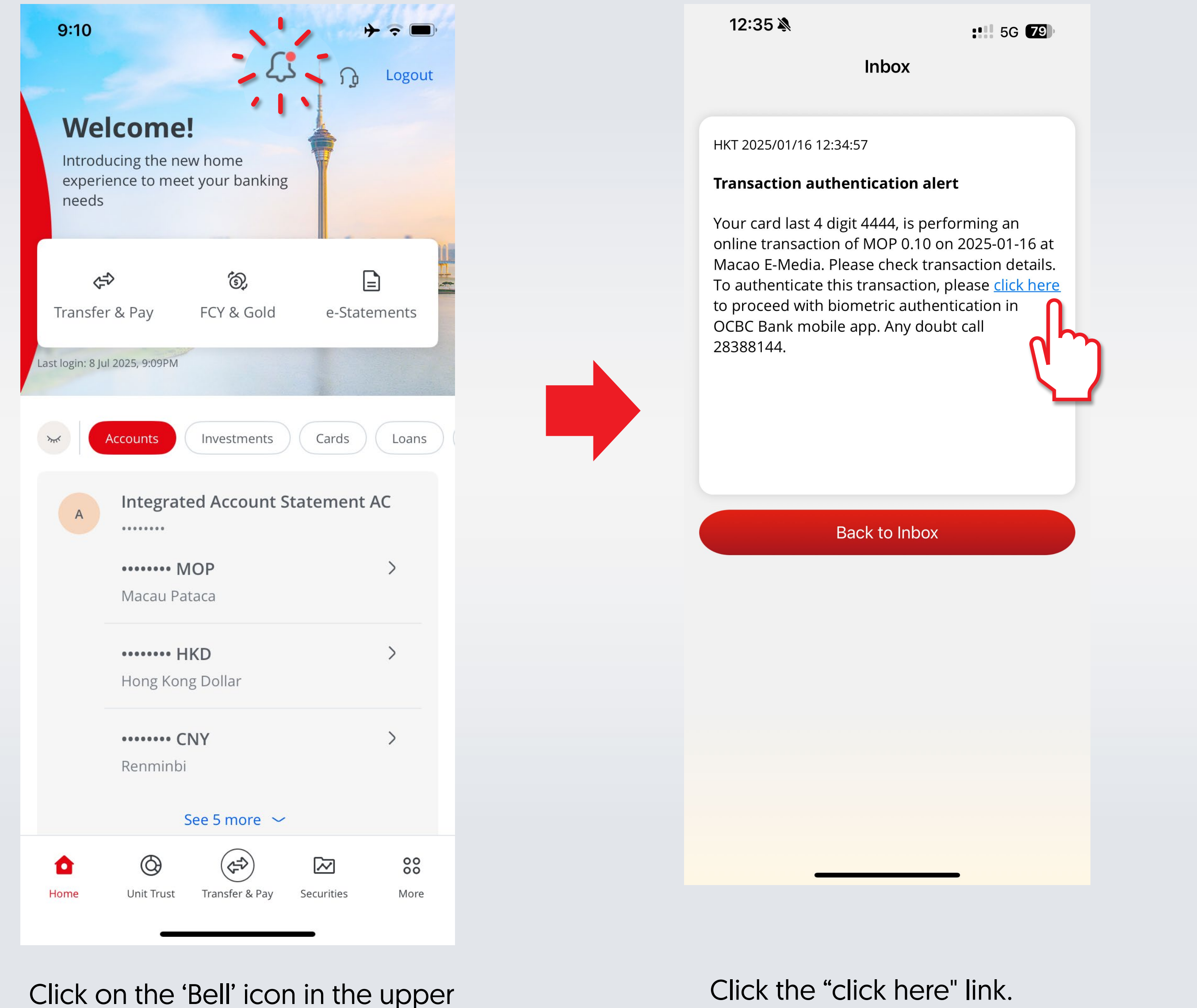

Click on the 'Bell' icon in the upper right corner to open the message.

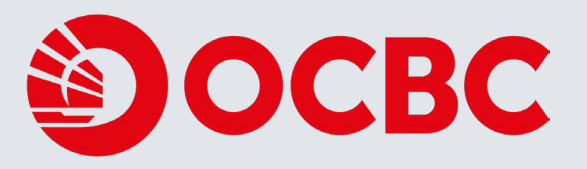

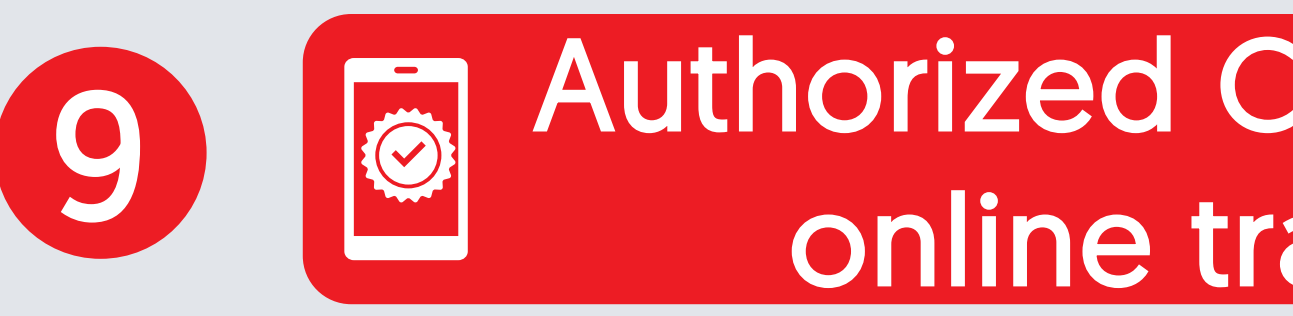

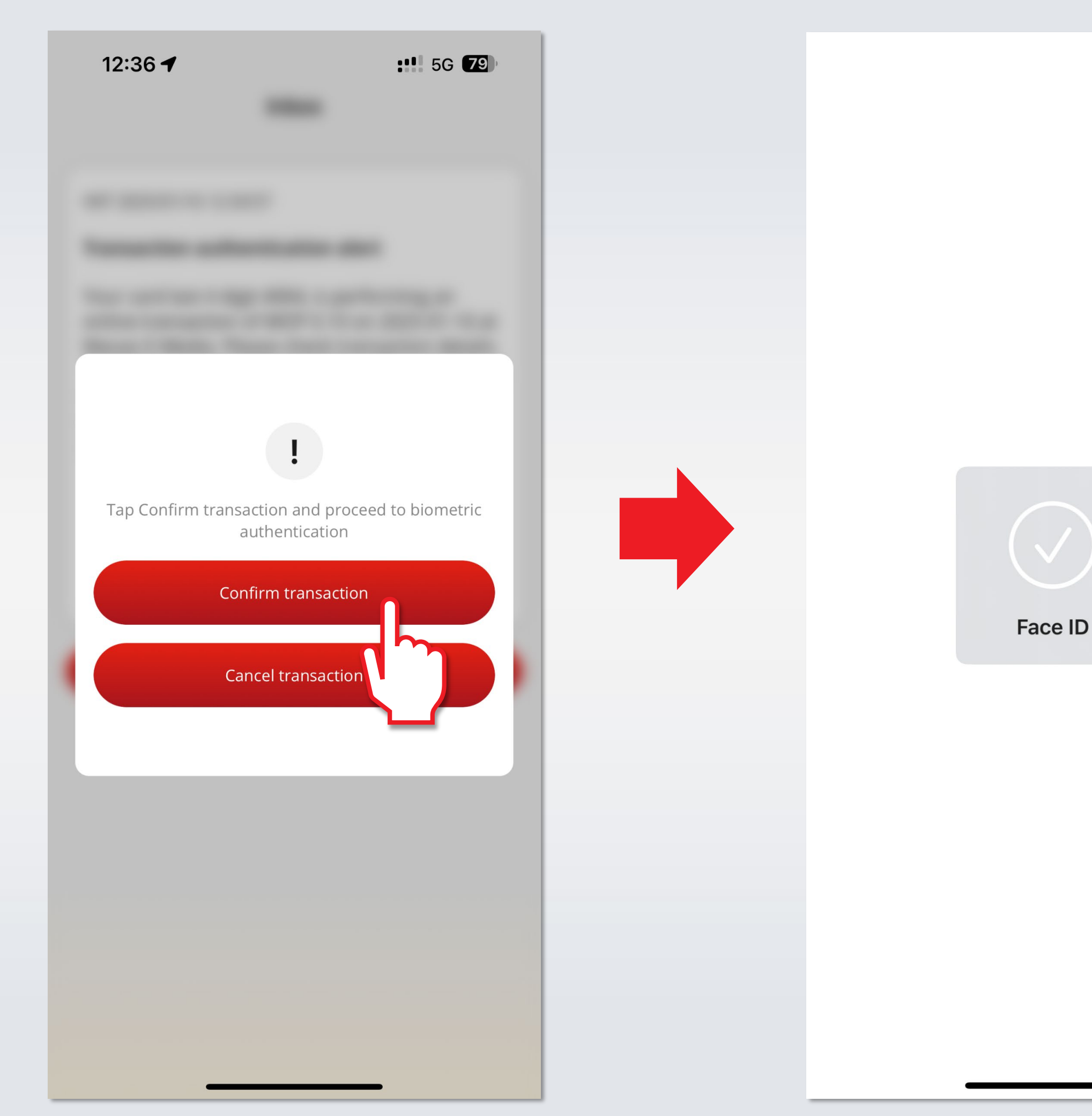

Click "Confirm Transaction" to proceed with biometric authentication

For Apple devices, use Face ID. For Android devices, use fingerprint authentication. í

# Authorized Credit Card 3DS online transactions

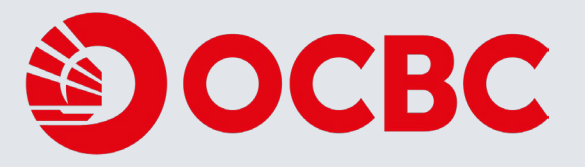

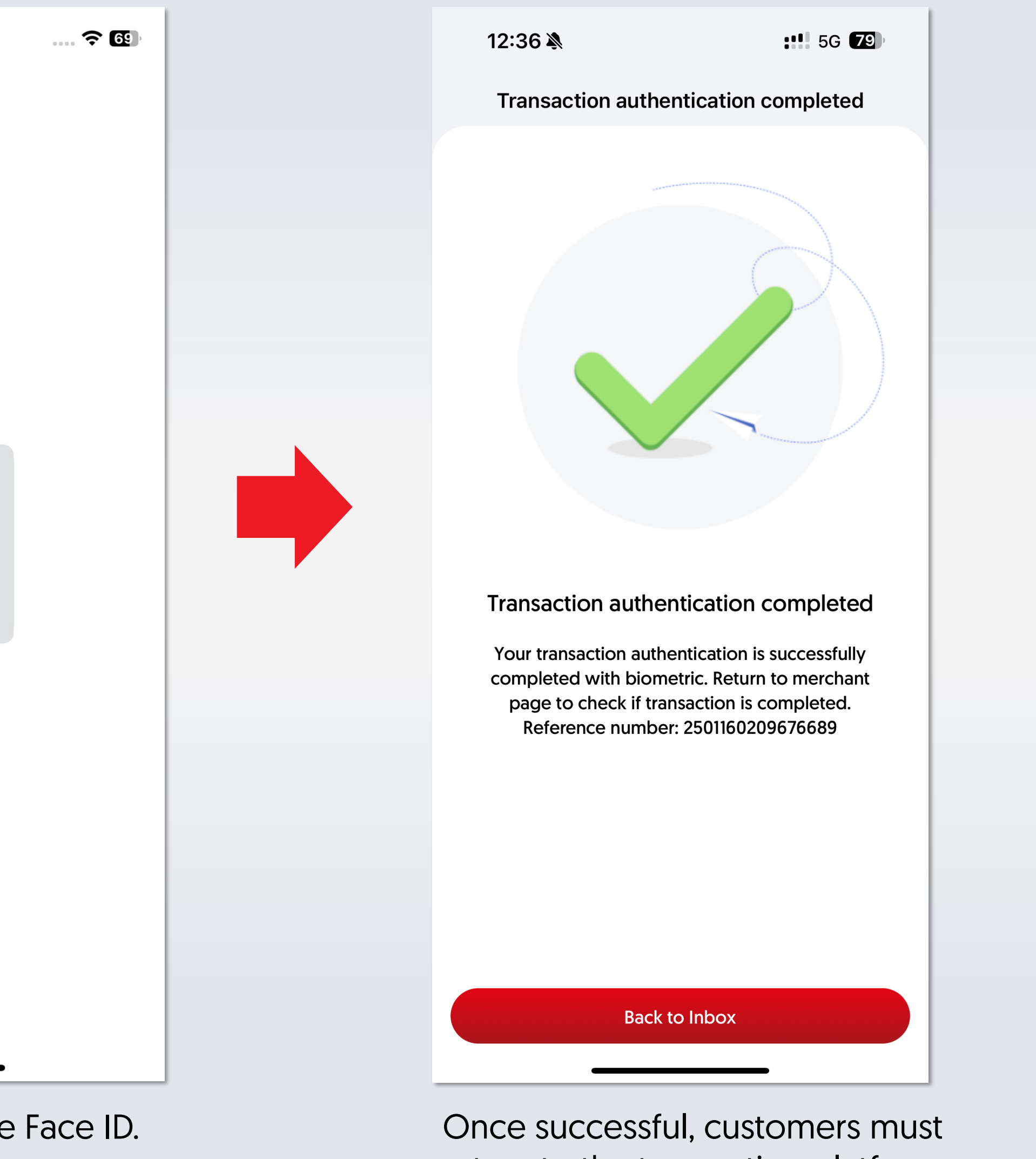

return to the transaction platform to confirm that the transaction has been completed.